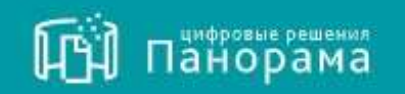

# СИСТЕМА КОНТРОЛЯ ДОГОВОРОВ РУКОВОДСТВО ПОЛЬЗОВАТЕЛЯ.

Роль «ЗАКАЗЧИК».

Исполнение обязательств по договору в сервисе СКД

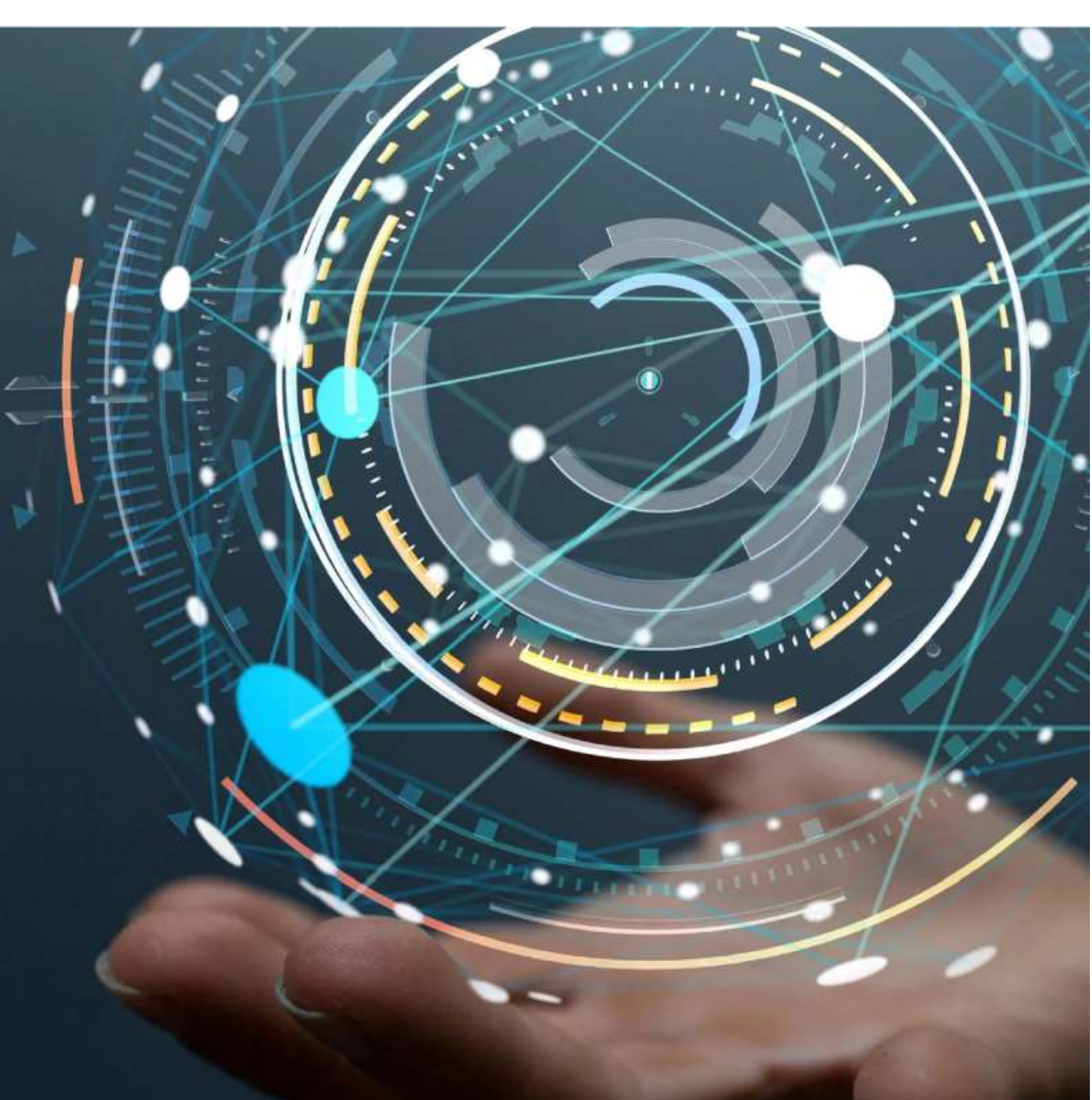

MOCKBA • 2019

### Содержание

| СГ | ПИСОК СОКРАЩЕНИЙ                                                                            | 3            |
|----|---------------------------------------------------------------------------------------------|--------------|
| 1. | ИСПОЛНЕНИЕ ОБЯЗАТЕЛЬСТВ ПО ДОГОВОРУ                                                         | 4            |
| 2. | ПОДПИСАНИЕ ДОКУМЕНТА ИСПОЛНЕНИЯ В ЭДО                                                       | 8            |
|    | 2.1 Одностороннее подписание документа:                                                     | 8            |
|    | 2.2 Двустороннее подписание документа:                                                      | 9            |
|    | 2.2.1 Этапы подписания документа, который сформирован Заказчиком                            | 9            |
|    | 2.2.2 Этапы подписания документа, который сформирован Исполнителем                          | 10           |
|    | 2.2.3 Отклонение документа исполнения, направленного Исполнителем                           | 11           |
|    | 2.2.4 Создание мотивированного отказа                                                       | 11           |
|    | 2.2.5 Добавление файла обоснования решения Заказчика                                        | 13           |
|    | 2.3 ПРОСМОТР ЭЛЕКТРОННЫХ ПОДПИСЕЙ, КОТОРЫМИ ПОДПИСЫВАЛИСЬ ДОКУМЕНТЫ ИСПОЛНЕНИЯ              | 14           |
|    | 2.4 Выгрузка файлов документов исполнения с подписями                                       | 15           |
|    | 2.4.1 Скачивание документов исполнения с подписями                                          | 15           |
|    | 2.4.2 Просмотр истории документа исполнения                                                 | 16           |
| 3. | РАБОТА С ЗАЯВКАМИ НА ПОСТАВКУ ТОВАРА/ВЫПОЛНЕНИЕ РАБОТ, УСЛУГ                                | 17           |
|    | 3.1 Первый способ формирования заявки Заказчиком                                            | 17           |
|    | 3.2 Второй способ формирования заявки Заказчиком                                            | 19           |
|    | 3.3 Третий способ формирования заявки Заказчиком                                            | 20           |
|    | 3.4 Редактирование и удаление заявки                                                        | 21           |
|    | 3.4.1 Если заявка не подписана в сервисе ЭДО, то доступны следующие действия                | 21           |
|    | 3.4.2 Если заявка подписана в сервисе ЭДО и отправлена Исполнителю, то доступны следующие с | ействия 21   |
|    | 3.4.3 Просмотр истории заявки на поставку товара, выполнение услуг                          | 21           |
| 4. | РАБОТА С ТРЕБОВАНИЯМИ ОБ ОПЛАТЕ НЕУСТОЕК                                                    | 22           |
|    | 4.1 ФОРМИРОВАНИЕ ТРЕБОВАНИЙ ОБ УПЛАТЕ НЕУСТОЙКИ.                                            | 22           |
|    | 4.2 Отмена требований об уплате неустоек                                                    | 23           |
| 5. | РАБОТА С ЗАПРОСАМИ НА РАЗЪЯСНЕНИЕ ЗАЯВОК НА ПОСТАВКУ ТОВАРОВ, ВЫПОЛНЕНИЕ РАБОТ/УСЛ          | <b>УГ, А</b> |
| TA | АКЖЕ ТРЕБОВАНИЙ ОБ УПЛАТЕ НЕУСТОЕК                                                          | 25           |
| 6. | ОТМЕНА ИСПОЛНЕНИЯ ОТДЕЛЬНЫХ ОБЯЗАТЕЛЬСТВ НА ЭТАПЕ ИСПОЛНЕНИЯ ДОГОВОРА                       | 27           |
| 7. | ЗАВЕРШЕНИЕ ДЕЙСТВИЙ ПО ИСПОЛНЕНИЮ ДОГОВОРА                                                  | 29           |
|    | 7.1 Для завершения действий по исполнению договора(этапа)                                   | 29           |
|    | 7.2 ФОРМИРОВАНИЕ ПЕЧАТНОЙ ФОРМЫ ОТЧЕТА О ЗАВЕРШЕНИИ ИЛИ РАСТОРЖЕНИИ ДОГОВОРА                | 30           |

## Список сокращений

| ЕИС | Единая информационная система |
|-----|-------------------------------|
| СКД | Система контроля договоров    |
| Φ3  | Федеральный закон             |
| ФНС | Федеральная налоговая служба  |
| ЭДО | Электронный документооборот   |
| ЭП  | Электронная подпись           |
|     |                               |

## 1. Исполнение обязательств по договору

## 1.1 Общие сведения об исполнении обязательств по договору

В сервисе СКД Заказчик может просматривать информацию о ходе исполнения обязательств по заключенным договорам с возможностью формирования соответствующих документов об исполнении обязательств.

После регистрации заключенного договора в ЕИС сведения о заключении договора загружается в СКД. Все заключенные договоры Заказчика отображаются в разделе «Контракты и договоры» подраздел «Реестр договоров по 223-ФЗ».

| 🕅 Панорана                                                                                                    | Исполнение даговоров по 223-43                                              |                  |                               |                        |                 |            |                 |               |                    | 1.6               |
|----------------------------------------------------------------------------------------------------|-----------------------------------------------------------------------------|------------------|-------------------------------|------------------------|-----------------|------------|-----------------|---------------|--------------------|-------------------|
| Сорона Сорона С | 4<br>Панар — Вак с оставляется в СКД                                        |                  |                               |                        |                 |            |                 |               |                    |                   |
| Повени и закупни<br>Закупточные президуры                                                                                                    | Рестровый комер дотвора(ШС) / быртровый<br>искир дотвора / Графес исполники | Приднит дотовода | Сраная<br>дотоворь,<br>руб. 1 | Herenaum, pp5. (doard) | Maxameri.<br>Th | Crange     | Ars<br>manual i | Janainen      | Mounteres 1        | Howey<br>Notinget |
| Станицициот<br>Облани дреуновствии с 3440                                                                                                    | 123<br>/ Turdon economic                                                    | 725              | 52 500 20                     | 0.00                   |                 | Истолиение | 31.05.2019      | АО "Заварник" | 000 "Hotochemete"  | 121406            |
| Контракты е договорны — —<br>Реектр договоров по                                                                                                    | 27 pages arrows                                                             | 4                | 1 000 000.00                  | 0.00                   |                 | Notoceas   | 05.06.2018      | 40 "Janapoor" | 000 "Истолнитиль"  | (Serious)         |
| 223-98<br>Photopassing gargeogram                                                                                                    | начер допласре<br>/ Градон алталежие                                        | 90               | 1 000 000.00                  | 0.00                   |                 | Истолиение | 06-06-2019      | AG "Jasative" | 000 "Neteriorente" | 301               |

### После подписания двустороннего договора в сервисе СКД:

Автоматически формируются все обязательства по исполнению соответствующего договора, которые можно просмотреть в разделе «Исполнение договоров», далее «Исполнение обязательств».

| 🕅 панорама                                           | Исполнение обязательств                                                                                                    |                                                                                                    | LC                                      |  |  |  |  |  |  |
|------------------------------------------------------|----------------------------------------------------------------------------------------------------|----------------------------------------------------------------------------------------------------|-----------------------------------------|--|--|--|--|--|--|
|                                                      | (There ) have the special of the second second second second second second second second second second second s                 | 8                                                                                                    |                                         |  |  |  |  |  |  |
| Романов Ненстантии<br>Валентинован                   | <ul> <li>Срок истолнения на истех</li> <li>Срок истолнения истех, срок документох нарушен</li> </ul>                            | III Оницирт продоставляния документа прибыки, срек на карудан 📕 Онициет кредистваления документи приймале, срек нарук<br>« Онициет подписания документа прибыца выдовата, док не нарушен |                                         |  |  |  |  |  |  |
| Полина в закутите                                    | <ul> <li>Срок истолнения истех, срок документов не нерушен</li> <li>Исполнено р (док. В Исполнено с нарушением срока</li> </ul> | <ul> <li>Оходнет подписания документа прийског заказнеком, срок нарушен</li> </ul>                                                                                                    |                                         |  |  |  |  |  |  |
| Sanynkowakia ngoogegypika<br>(mespepiko)             | Victorianes wa a montecan donaman<br>Pencipanani<br>manga                                                                       |                                                                                                    |                                         |  |  |  |  |  |  |
| Oliven goryneirinae r 340<br>Kangashi e gornegus - 1 | Serripers/ERG<br>/ Seycensel<br>movep<br>entrypers /<br>Roden<br>scholemen<br>OScalements Decements                             | Canyo 1 Diane I Ware I Americane on ppl. (aniel I Hermanien on ppl. (gare) )                                                                                                    | Mirgonana,<br>5. Dautone – Kounentone – |  |  |  |  |  |  |
| Илицинина досновнов —<br>Рекстр запрок               | 125<br>//polyse<br>001 125                                                                                                    | Hotpstand 31252019 52 500.00                                                                                                    | 0.00 % AD "Jakazune" 000 "Honomerona"   |  |  |  |  |  |  |
| Истолиции<br>обязательств<br>Документы астологиемия  | Монер<br>договора:<br>И Повене<br>И Повене                                                                                      | Истолнение 07.06.2019 100.000.00<br>(MOQ) 100.000.00                                                                                                    | 0.00 % AD "Semplers" 000 "Honomers"     |  |  |  |  |  |  |

В разделе «Документы исполнения» отобразится список документов, которые должны быть сформированы и подписаны по договору (подробное описание приводится в руководстве пользователя №2 «Работа в личном кабинете в сервисе Система контроля договоров» в подразделе 7.3 «Документы исполнения»).

| 🕅 панора             | ма Докумен                                         | ты испол                      | 0000                                        |                                      |                               |                                      |                                                                     |                     |                          | 1                                                                   |         |
|----------------------|----------------------------------------------------|-------------------------------|---------------------------------------------|--------------------------------------|-------------------------------|--------------------------------------|---------------------------------------------------------------------|---------------------|--------------------------|---------------------------------------------------------------------|---------|
| <b>Bentlementer</b>  | O Orodipad                                         | кать досумент<br>коть события | wi<br>COCARCORRINA                          |                                      |                               |                                      |                                                                     |                     |                          |                                                                     |         |
| • He actorisation of | а црок – Ф Останось минна<br>Оценственные Доржав ? | 5 geef <b>0</b>               | кадзет исполнения<br>Дата<br>вредосталнения | В Истальные с<br>Дань<br>паданские ( | нарушенови<br>Подлеков<br>скд | асрока Фійст<br>Намер<br>докранета ( | talvesia a apox -<br>Ressourcesianer ganguerria / Ten<br>googanorra | Статус документа -1 | Numerseares distances in | Роктроны<br>наме<br>контрастаТИ<br>/ Быутронан<br>наме<br>аснераета | 4 204 2 |
| • Подлизние          | АО "Заказчин"                                      | 23.06.2020<br>(MCK)           |                                             |                                      | Her                           | Onipete                              | Платежное годучение / Платежное<br>поручение                        | Формирование        | Assessment marries 19921 | 1                                                                   | 1       |
| -                    |                                                    | _                             |                                             | _                                    | _                             |                                      |                                                                     |                     |                          |                                                                     |         |

После подписания договора интерфейс карточки договора в сервисе СКД преобразуется - появляются дополнительные вкладки.

| Панорана                                              | Картонка доголора по познации 5 ложна авортал<br>Иниманая доголора Балевани 2017 (АСС)                                                                                                    | 1 0                                          |
|-------------------------------------------------------|----------------------------------------------------------------------------------------------------|----------------------------------------------|
| •                                                     | A Discission function interconnectations (Spaper Complex)                                                                                                    |                                              |
| Элерена Консцитент<br>Калектинскит<br>Памец и запутия | Popularies consistent de la consistent de la consistent d | 144 4 () () () () () () () () () () () () () |
| Засресные процедуры                                   |                                                                                                    |                                              |

- Вкладка «Субподрядные договоры» отображает сведения о субподрядных договорах, предоставленных Исполнителем, а также сведения о других договорах, для которых данный договор является субподрядным.
- Вкладка «Исполнение обязательств» основная вкладка для работы с обязательствами.
   Здесь отображается основная информация по: договору (статус, дата заключения, дата окончания), исполнению обязательства (статус, ответственная сторона, даты и т.д.), исполнению обязательства по оплате, требованию об уплате неустоек к Исполнителю, требованию об уплате неустоек Заказчику (третьим сторонам).
- Вкладка «Статистика исполнения» содержит информацию об исполнении договора в виде графиков, диаграмм и табличных сводок.
- Вкладка «Завершение и расторжение» содержит сведения об исполнении и расторжении договора. На вкладке имеются кнопки, с помощью которых можно завершить исполнение этапа, завершить исполнение договора, создать расторжение договора, отменить исполнение обязательств (см. «Завершение действий по исполнению договора», «Отмена исполнения обязательств»).
- Вкладка «Реестр заявок» отображает входящие и исходящие заявки на поставку товаров/ выполнение работ (см. <u>«Работа с заявками»</u>).

При наступлении срока предоставления документов по исполнению обязательства Заказчик в сервисе СКД может создать соответствующий документ. Для подписания документа ЭП требуется направить его в сервис ЭДО.

#### Форма документа:

Структурированные документы исполнения –документы, которые могут быть загружены в формате .xml, либо сформированные по формату утвержденному ФНС в соответствии с законодательством РФ. Например, унифицированная форма ТОРГ-12 (товарная накладная по формату ФНС), Акт приема сдачи работ (услуг) (акт выполненных работ по формату ФНС);

Неструктурированные документы исполнения – документы, которые пользователь загружает самостоятельно в сервис СКД, в которых информация представлена в электронно-цифровой форме, в том числе, сканированные версии документов, составленных в письменной форме. Для данных документов предусмотрено прикрепление любых типов файлов, которые будут подписаны. Например: картинки, текстовые документы в формате word, 7z, .doc, .docx, .gif, .jpg,. jpeg, .ods, .odt, .pdf, .png, .rar, .rtf, .tif, .txt, .xls, .xlsx, .xps, .zip и т.д.;

Общий объем электронного документа СКД не должен превышать 200 Мб – это объем прикрепляемых файлов для согласования и подписания договора между Заказчиком и Исполнителем.

## 1.2 Переход к исполнению обязательств

Рассмотрим исполнение обязательств по договору, со стороны Заказчика, на примере оплаты по исполнению. Обязательство, предшествующее оплате: выполнение подрядных работ.

#### Для исполнения обязательств по договору:

- 1. В главной консоли слева выберите «Исполнение договоров» далее «Документы исполнения».
- 2. Нажмите на ссылку в столбце «Наименование обязательства».

| П панорана                    | Документы исполнения                                                                                                    | 2 6                                                   |
|-------------------------------|----------------------------------------------------------------------------------------------------|-------------------------------------------------------|
| зарачные троидры .<br>снидали | C Otolganata gaqueenia<br>© Otolganata coluve containave                                                                                                    |                                                       |
| Вредналы в дотоверы — 3.      |                                                                                                    |                                                       |
| Theory Lancor                 | <ul> <li>Не коллонется в дост.</li> <li>Осталось ненее 3 дня!</li> <li>Опадает наполнения.</li> <li>Окладнения с укрупения в срем.</li> </ul>                                                                                                    |                                                       |
| Platament                     | Для Для Павкода Макер<br>представляется Павкода Макер<br>Облаваниеть Отвечляется справа Срок Павляется надельное же СКД допутется Павляется допутата Сталу<br>допутата допутата Срок                                                                                                    | Росстроный<br>немер<br>(ВИС)<br>/ Внутроннай<br>немер |
| Anysterne emoleseets          | Oligenesee     Oligenese     Oligenese | 2i = 2                                                |

 В открывшейся карточке, в блоке «Документы, подтверждающие исполнение договорного обязательства (определены в условиях договора)», нажмите ссылку «Платежное поручение» в столбце «Требование»;

| Документы, под          | тверждающие исп            | олнение дог           | оворного об       | язательства (о                     | пределены в                        | условиях д                        | оговора)                          |                                       |                          |                  |
|-------------------------|----------------------------|-----------------------|-------------------|------------------------------------|------------------------------------|-----------------------------------|-----------------------------------|---------------------------------------|--------------------------|------------------|
| • Не исполняется в срок | Осталось ченее 3 дней      | • Ожидает истол       | нения 🗏 Исполне   | но с нарушением ср                 | ока 👅 Исполнено в                  | cpoe                              |                                   |                                       |                          |                  |
| 💿 Просмотр всях планся  | вых докученток исполнени   | n 🔿 Nasciera de       | рыгрунчык кли сог | ласуечые чной доку                 | WENTOR                             |                                   |                                   |                                       |                          |                  |
| Ие отображать откло     | иенные и отозванные        |                       |                   |                                    |                                    |                                   |                                   |                                       |                          |                  |
| Ipefonamer              | Home 0                     | Предоставляет 1       | Currys: 1         | Датя<br>предоставления<br>оснано - | Дахи<br>предоставления<br>(факт) 1 | Дата моето<br>действия<br>(вниве) | Дата назетя<br>действия<br>(фант) | Дата тадлясания/<br>кословения (фасс) | Саявционеровшие<br>вниты |                  |
| 💌 Паалекуная поручения  |                            | 3acatriare            | Форчирование      | 03.10.2019 (MCIQ                   |                                    | 01.10.2019<br>(MCIG               |                                   |                                       |                          | Johonen nat open |
|                         |                            |                       |                   | San                                | r creda facero 1                   |                                   |                                   |                                       |                          |                  |
| Типрузить кондоружение  | Выгрупить документы накода | Avera + + tornatotave | Бытрулить утвера  | allerent graphierte                |                                    |                                   |                                   |                                       |                          |                  |
| Seegum economic         | 3                          |                       |                   |                                    |                                    |                                   |                                   |                                       |                          |                  |
|                         |                            |                       |                   |                                    |                                    |                                   |                                   |                                       |                          |                  |

- 4. В платежном поручении заполните:
- Сведения о документе (номер, даты, назначение платежа);
- Выберите группы подписантов;
- Добавьте файл.
- 5. Нажмите кнопки «Сохранить» и «Подписать в ЭДО».

| Cogness                  | Секонировать початори форму | Сформировать для телени | Соптить с линисалия документные | Diamenta a 340 |
|--------------------------|-----------------------------|-------------------------|---------------------------------|----------------|
| Begingtone a manay array | unities obtaine within      |                         |                                 | 2              |
|                          |                             |                         |                                 |                |

На этапе исполнения обязательства по договору, формирование документов исполнения осуществляется последовательно. Формирование второго документа возможно только после утверждения первого, если у первого было отмечено, что он не последний.

## 2. Подписание документа исполнения в ЭДО

После инициирования подписания сформированного документа в сервисе СКД, сведения о данном документе отобразятся в Личном кабинете у Оператора ЭДО в разделе «Документы», далее «Обмен документами».

| 0          |                 |               | - Distance - State |      |          |                  |          | 2010/07/07/07/07/07/07 |           |            | 1 |
|------------|-----------------|---------------|--------------------|------|----------|------------------|----------|------------------------|-----------|------------|---|
| Tagarene . | - Section dates | 0 (111-1-1-1) | distant.           |      |          |                  |          |                        |           |            |   |
| erena -    |                 |               | Fishers            | -    | . Per    | and a second     | Repairs  | (rear)                 |           | The second | 1 |
|            |                 |               |                    |      |          |                  |          |                        |           |            |   |
| 0          | -               |               |                    |      |          |                  |          | ranat in 😰             | a anna    |            |   |
| 0          | Ananyaw         | Arturingan    | Leiyune            | Comm | Rectand. | latyres second . | teganees | Carps                  | C C C + 1 | 0 0        | - |

Подписание сформированного документа может быть односторонним (документ подписывает только Заказчик) или двусторонним (документ подписывают Исполнитель и Заказчик).

## 2.1 Одностороннее подписание документа:

- 1. В Личном кабинете сервиса ЭДО перейдите в раздел «Документы», далее «Обмен документами»;
- 2. В табличной форме напротив нужного документа нажмите на кнопку «Просмотр»;

| 0          |                                               |                  | - Der angerner                    |       |           |                               |                            | disperielle et comme |                                |                 |           |
|------------|-----------------------------------------------|------------------|-----------------------------------|-------|-----------|-------------------------------|----------------------------|----------------------|--------------------------------|-----------------|-----------|
| Pagenteret | ( The second states ( ) ( The second states ) |                  |                                   |       |           |                               |                            |                      |                                |                 |           |
|            |                                               |                  | hater.                            | -     |           |                               | Pressure                   | Terretaria           |                                | Tanne           | 1         |
| 0          |                                               |                  |                                   |       |           |                               |                            | 0                    |                                | 08              | ********* |
| -          | data sarpponi                                 | Gara integration | Areywest                          | Cysee | Storpasse | Satyren meganik               | Hamplemente                | Charge               | Konmerspeit                    | Lignman         | 2         |
| 0          | gangan wa                                     | 29/20/49         | riefop gosjewrenz<br>ar 1407,3116 |       |           | the property of a             | Belogeneerik<br>alekyeseri | Augence 🏲            | logyneel<br>angewer coarsine   | <b>0</b> '30000 |           |
| Đ          | وديد والتداشير                                | 1000000000000    | 74542 3240-444<br>= 23427,2010    | 1     |           | rita lanag-midi<br>(rectation | Berganal<br>Breganet       | name r               | 307330000<br>201/0000 01207000 | •·              | - Company |

### 3. Нажмите на кнопку «Подписать документ»;

| L.O.      | Тип Платежное поручение № 1903/2 от 29.07.2019<br>Снус документ бых уставно провызаднующих |                                                          |
|-----------|--------------------------------------------------------------------------------------------|----------------------------------------------------------|
| + Dramoca | Columnatis Annanon                                                                         | (Oumers share goouersen)                                 |
| - dasymmu |                                                                                            | Ф. Прозната допрення "Ш. Сканать допрення». "Э. История. |
| 0         | Документы                                                                                  |                                                          |

4. В открывшемся окне нажмите на кнопку «Подписать и отправить документ».

| Musicana regrams in with 2 gers | ПРОСМОТР ДОКУМЕНТА                                                                                         | X |
|---------------------------------|----------------------------------------------------------------------------------------------------|---|
|                                 | На ножене оснать асспарание докрываны!<br>• Пенетная борна Полление недосника на 1965/2 от 11.03.2018.html |   |

5. Документ успешно подписан.

## 2.2 Двустороннее подписание документа:

В случае подписания документа с обеих сторон (Заказчиком и Исполнителем) файл документа может быть сформирован Заказчиком или Исполнителем (в зависимости от условий исполнения обязательства).

### 2.2.1 Этапы подписания документа, который сформирован Заказчиком

- Формирование Заказчиком документа в сервисе СКД (ссылка на первый раздел именно по процессу);
- Подписание Заказчиком документа и его направление Исполнителю в сервисе ЭДО;
- Подтверждение Исполнителем получения документа в сервисе ЭДО;
- Подписание Исполнителем документа в сервисе ЭДО.

### Подписание и направление Заказчиком сформированного документа:

- 1. В Личном кабинете сервиса ЭДО перейдите в раздел «Документы», далее «Обмен документами»;
- 2. В основном окне (в виде табличной форме) напротив нужного документа нажмите на кнопку «Просмотр»;

| 0                                                                                                    | 1               |               | Ofum gapericase |            |            |                     |                   | Server la el titlanas | nue .    |         |
|----------------------------------------------------------------------------------------------------|-----------------|---------------|-----------------|------------|------------|---------------------|-------------------|-----------------------|----------|---------|
| Targonismit                                                                                                    | Cit September ( | C. Automation | and frames a    |            |            |                     |                   |                       |          |         |
| Ouriette:                                                                                                    | 1.02            |               | liquin          | Nepitani 0 | ber        | -                   | Propert 0         | Terese + a            | 115220-0 | Tarrent |
| A CONTRACTOR OF A CONTRACTOR OFTA CONTRACTOR OFTA CONTRACTOR OFTA CONTRACTOR O | -               |               |                 |            |            |                     |                   |                       |          |         |
| 0                                                                                                    |                 |               |                 |            |            |                     | N.o.              | i mat ti              |          | 000     |
| 0                                                                                                    | dara sargyna    | Дета отправля | (Jispass)       | Сумпа      | Koerpaneer | larpyson measured _ | на<br>Натравление | Canada Charge         | Samurapé | 0 @ (   |

#### 3. Нажмите на кнопку «Отправить документ»;

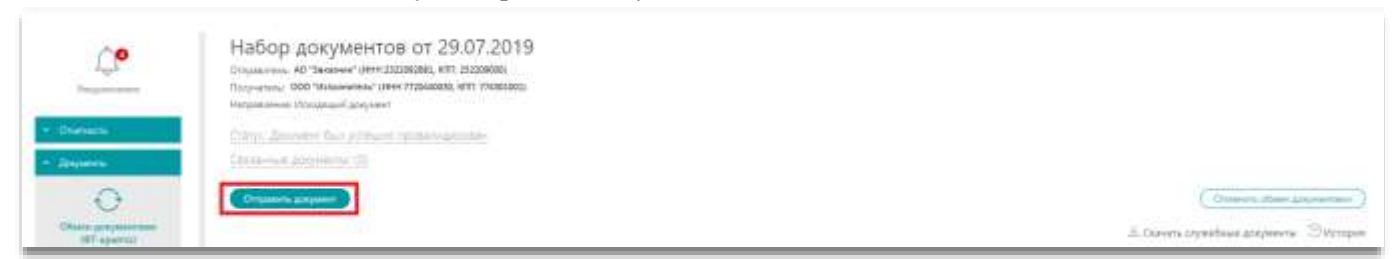

### 4. В открывшемся окне нажмите на кнопку «Подписать и отправить документ».

|                                                                                                    | ПРОСМОТР ДОКУМЕНТА | $\times$ |
|----------------------------------------------------------------------------------------------------|--------------------|----------|
| Вы можете скачать исходные документы:<br>• Сведения об условиях договора.docx<br>• Приложение к договору.docx 🛓 | *                  |          |
| Подписать и отправить документ                                                                                  | Печать Отмена      |          |

Документ успешно подписан и направлен на подпись Исполнителю.

В случае отклонения документа Исполнителем, Заказчику необходимо в Личном кабинете СКД внести изменения в сформированный документ, далее в ЭДО подписать и отправить его повторно на подпись Исполнителю (ссылку на процесс отклонения в сервисе СКД).

### 2.2.2 Этапы подписания документа, который сформирован Исполнителем

- Формирование Исполнителем файла документа в сервисе СКД;
- Подписание документа Исполнителем и его направление Заказчику в сервисе ЭДО;
- Подтверждение получения документа Заказчиком в сервисе ЭДО;
- Подписание документа Заказчиком в сервисе ЭДО.

### Подписание документа, который сформировал Исполнитель:

- 1. В Личном кабинете сервиса ЭДО перейдите в раздел «Документы», далее «Обмен документами»;
- 2. В табличной форме напротив нужного документа нажмите на кнопку «Просмотр»;
- 3. Нажмите на кнопку «Подписать и сформировать извещение о доставке»;

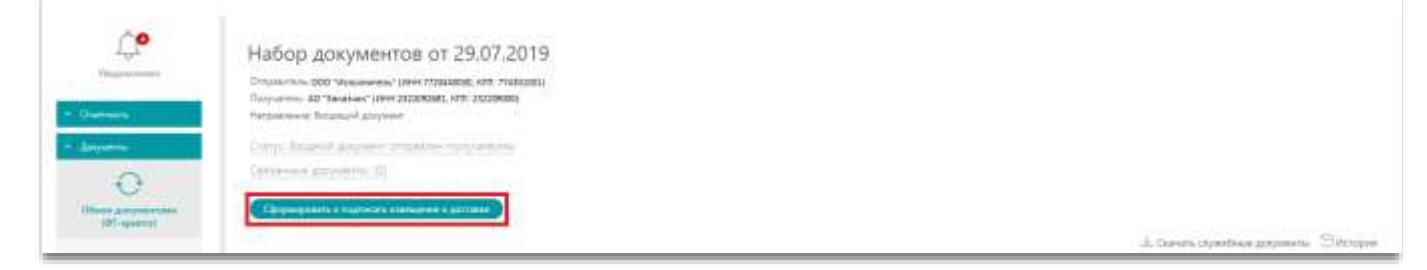

### 4. Нажмите на кнопку «Подписать»;

| Variation of Control of Control o | Набор документов от 29.07.2019<br>Оправлятии соо этоновичие (нен 27.044000, иго: тиховани<br>Популятии в Таказание (нен словена); кото таказани<br>Популятии выдация документ |                                    |
|----------------------------------------------------------------------------------------------------|----------------------------------------------------------------------------------------------------|------------------------------------|
| Chargement<br>Charge gaugest and<br>(21-spaces)                                                                                                    | Charger Hannageree a gentities mind asset trimpolation<br>Contraction and promote all                                                                                         | E Patroni sinashina maanin. Mahama |

5. В открывшемся окне при необходимости прикрепите файл обоснования положительного решения;

| ПОДПИСАНИЕ И ОТПРАВКА                                            |  |
|------------------------------------------------------------------|--|
| Вы действительно хотите подписать и отправить документ?          |  |
| <ol> <li>Прифелить обоснование положительного решения</li> </ol> |  |
| 2                                                                |  |
| Origiations Drivena                                              |  |

6. Нажмите на кнопку «Отправить».

### 2.2.3 Отклонение документа исполнения, направленного Исполнителем

### В случае необходимости отклонения документа:

- 1. В Личном кабинете сервиса ЭДО перейдите в раздел «Документы», далее «Обмен документами»;
- 2. В табличной форме напротив нужного документа нажмите на кнопку «Просмотр»;
- 3. Нажмите на кнопку «Подписать и сформировать извещение о доставке»;

| Figure 1                                                                       | Набор документов от 29.07.2019<br>Роданные во чировника (рим гладава), на лаваани<br>Поручите в такжани (рим гладава), на лазавани<br>Натакание Паранение правод доруже                                                                                                    |                                  |
|--------------------------------------------------------------------------------|----------------------------------------------------------------------------------------------------|----------------------------------|
| <ul> <li>Annotation</li> <li>Object assessments</li> <li>(Property)</li> </ul> | Compare Analysis and an and an and an and a second second se | Li Davas opadove populara Strope |

#### 4. Нажмите на кнопку «Отказать»;

| Constantine Constantine Constantinatine Constantine Constantine Constantine Constantine Co | Набор документов от 29.07.2019<br>Опаналити соо прознатии и нет ланова, иле тичена<br>Поприятии на правани профессионат, иле тиченая<br>Поприятии на правани профессионат, иле тиченая |                                                   |
|----------------------------------------------------------------------------------------------------|----------------------------------------------------------------------------------------------------|---------------------------------------------------|
| - Internet                                                                                                    | Corpet Phone and a get transmission of representation                                                                                                    |                                                   |
|                                                                                                    | Consultant Consultant                                                                                                    |                                                   |
| Contraction of the                                                                                                    |                                                                                                    | S. Casaria constructioner gaugemental. Scheripper |

5. В открывшемся окне введите причину отклонения документа, при необходимости прикрепите файл обоснования отрицательного решения и нажмите на кнопку «Отправить».

| Drumus crusts (react measurement)             |   |
|-----------------------------------------------|---|
| Причена отказа                                | 0 |
|                                               | _ |
| Т. Прибелит ороснование одинтациеного батения |   |
|                                               |   |

### 2.2.4 Создание мотивированного отказа

Если выявлено несоответствие, препятствующее приемке, Заказчику необходимо сформировать и направить Исполнителю мотивированный отказ.

#### Для создания мотивированного отказа:

- 1. Откройте обязательство, по которому требуется сформировать мотивированный отказ (в графике исполнения перейдите во вкладку «Исполнение обязательств», далее откройте карточку обязательства);
- 2. Откроется карточка сведений об исполнении обязательства. В разделе «Документы отказа от принятия результатов исполнения» нажмите на кнопку «Создать»;

| Свединия об исполнении обязательства по позиции № 2 ллани занулни  Солоски спорт Исполнении  Солоски спорт Исполнения  Солоски спорт Принятия результатов исполнения | 1 0                                |      |
|----------------------------------------------------------------------------------------------------|------------------------------------|------|
| Основные запранные                                                                                                    | Сания с догониранае                |      |
| Документы отказа                                                                                                    | от принятия результатов исполнения | diam |

3. Откроется карточка мотивированного отказа. Заполните обязательные поля: номер и дату документа;

| 🕅 Панорана              | Мотивированный отка<br>Исполниие дотовора Даки | ю по позиции № 2 плана закупкі<br>ни обоселя |       | 1 |
|-------------------------|------------------------------------------------|----------------------------------------------|-------|---|
| План ватроке. Поснова - | Астальники датакора - Историции                | общинали - Исполнение общинализа             |       |   |
| Сведения о докум        | рнте                                           |                                              |       |   |
| OGRAFICALITURE OFFICIAL | reo t                                          |                                              |       |   |
| House Monyments         |                                                | Дата составления                             |       |   |
| 3007                    |                                                | 29.07.2019                                   | (MDQ) |   |
| Second spars graphered  |                                                | Tencours any                                 |       |   |
| Olescanon               |                                                |                                              |       |   |
|                         |                                                |                                              |       |   |
|                         |                                                |                                              |       |   |

- 4. Нажмите на кнопку «Сохранить»;
- 5. Заполните информацию о подписантах;
- 6. Нажмите на кнопку «Сформировать печатную форму»;
- 7. Нажмите на кнопку «Подписать».

Если Заказчик сформировал мотивированный отказ и отправил его на подписание в сервис ЭДО, то существует возможность отменить подписание мотивированного отказа. Для этого необходимо в карточке мотивированного отказа в сервисе ЭДО нажать кнопку «Отмена». После отмены мотивированного отказа странице «Сведения об исполнении обязательства» появится на соответствующее уведомление. При этом сохранится возможность отправки в ЭДО ранее сформированного мотивированного отказа (без возможности его редактирования) и создания нового мотивированного отказа.

| Corporate | Opopologicitatis resumingle graphing | Values | Otherine | Diatorios a 580 |  |
|-----------|--------------------------------------|--------|----------|-----------------|--|
|-----------|--------------------------------------|--------|----------|-----------------|--|

В случае отклонения документа Исполнитель сможет внести изменения в сформированный документ и повторно направить его на подпись Заказчику.

Если Заказчик сформировал мотивированный отказ и подписал его в сервисе ЭДО, то в разделе «Контракты и договоры», в подразделе «Исполнение обязательств» рядом со статусом исполнения обязательства отобразится количество подписанных мотивированных отказов.

|                                                                                                    | 🕞 Панорама                                                                                                    | обязательств         |                        |                            |                          |                                                                     |                                                                          |                               |                                         | 1                         |                 |    |
|----------------------------------------------------------------------------------------------------|----------------------------------------------------------------------------------------------------|----------------------|------------------------|----------------------------|--------------------------|---------------------------------------------------------------------|--------------------------------------------------------------------------|-------------------------------|-----------------------------------------|---------------------------|-----------------|----|
| <ul> <li>С документом приёмем</li> <li>Срок истолнения не истек</li> <li>Срок истолнения истек, срок документов нарушен</li> <li>Срок истолнения истак, гдох документов нарушен</li> <li>Иотолнени в срок. В Истолнено с нарушением орока</li> </ul> |                                                                                                    |                      | 12villionesk           |                            |                          | ÷                                                                   |                                                                          |                               |                                         |                           |                 |    |
|                                                                                                    |                                                                                                    |                      | II Ожидан<br>- Охогдан | т тредостак<br>п подписани | аныя докуч<br>в докучент | аянта тримилси, срок на нарушан<br>А тримина заказ-инсон, срок на н | <ul> <li>Окодант придоставлиния<br/>арушен • Охолдинт подписа</li> </ul> | докучента пр<br>ните докучент | ийнаса, срок нарус<br>в трийлий заказни | аян<br>«спя, сраж нарушен |                 |    |
|                                                                                                    | Исполнена на в полнова объек<br>Рексураний намер<br>актракта(EHC) /<br>Внутретений намер<br>актракта(EHC) /<br>Внутретений намер<br>актрактал./ Графие<br>актрактал./ |                      | Придинт доссегора (    | Ciatyc -                   | flaas i                  | eur i                                                               | Hencommun va, pyč. (malač 🛙                                              | Резилини на руб. (филт)       | Renovation,<br>S                        | lacover 3                 | Houseness       |    |
|                                                                                                    | 125<br>(Tpages ecrosence                                                                                                    | O6x0amplectes<br>NPT | 10                     | Исполнение                 | 31.05-2019<br>(MCIQ      |                                                                     | 32 500.00                                                                |                               | 0.00 %                                  | АО "Заказнок"             | 000 "Исполните  | 67 |
|                                                                                                    | 124<br>/1pages исполнини                                                                                                    | 1                    | Придика договора       | Истолнания                 | 07.06.2019<br>(MCK)      |                                                                     | 100.000.00                                                               |                               | 0.00 %                                  | AO "Banaz-one"            | QOD "Исполнител | 5  |
|                                                                                                    | ■ <sup>3</sup> 3007<br>→ //gades.scm.teanus                                                                                                    | Облатеньство Т       | 10                     | Истология                  | (MCK)<br>26.02.2020      |                                                                     | 1 000 000.00                                                             |                               | 0.00 %                                  | AO "Janazoon"             | 000 "Henonwhen  | t" |

### 2.2.5 Добавление файла обоснования решения Заказчика

При принятии решения о подписании или отклонении документа, Заказчику необходимо прикрепить советующий документ-обоснование.

Функция прикрепления файла-обоснования добавлена в сервисе ЭДО (пустой файл система не добавит). При нажатии кнопок «Отклонить» или «Принять» откроется окно, где добавлено поле для прикрепления файла.

|    | ПОДПИСАНИЕ                                                                                                |
|----|----------------------------------------------------------------------------------------------------|
| TC | ЭРГ-12, унифицированный формат, приказ ФНС России от 30.11.201<br>т. № MMB-7-10/551@ № 1.11 от 25.06.2019 |
|    | Сведеник о документе                                                                                      |
| 5  | Сведения о подписанте                                                                                     |
| ×  | Дополнительная информация                                                                                 |
| *  | Прикратиль обоснование положительного решения                                                             |
|    | Песаликань 2                                                                                              |
|    | United and Contents                                                                                       |

Файл обоснования решения будет отображаться в таблице с файлами документа с дополнительной пометкой, что этот файл является обоснованием положительного/отрицательного решения. Такой файл будет виден стороне, сформировавшей документ (отправителю документа), и получателю документа.

| ) Панорама - ТОР<br>плана<br>Испол                                                                                                    | Г-12, унифицированный формат, приказ ФН⊂ России от 30.1<br>-графика (Упверждён)<br>-пинартинса (Замении 11.06.2019)                           | 48-7-10/551@ I    | по позиц                               | ин 1              |                      |                   | •                   |  |
|----------------------------------------------------------------------------------------------------|----------------------------------------------------------------------------------------------------|-------------------|----------------------------------------|-------------------|----------------------|-------------------|---------------------|--|
| Общие сандание                                                                                                    | динумени Обнановлена-полодиание История динумени                                                                                              |                   |                                        |                   |                      |                   |                     |  |
| Hamorecease 2                                                                                                    | Pair                                                                                                    | Arra gotiagoreana | Antaenes 7                             | Tues<br>apeyments | Старона<br>контралта | Карточна<br>в 3ДО | Moë<br>Lontecokenne |  |
| Документ о передаче такаров,<br>информация продекца                                                                                                    | DP.709938648_835168061552603001_7119538311771903001_20190617_5528686-<br>7994-4855-2669-2666032656682.cml                                     | 17,06,2019        | Пушкина А.С.                           |                   | Исполниталь          | Perpatrie         | Подписан<br>64007   |  |
| Печатная форма TOPF-12,<br>уннфецированный формат, приказ<br>ФНС России от 30.11.2015 г. №<br>МИВ 7-10/5510 № 123.1 от<br>17.062019                             | Пенатики борни ТСРТ-11, ренерналование борилт, праная 695: Россия от<br>35.11.2015 г. М. МИП-7-35.351-9 № 122.1 то 17.06.2016 роб             | 17.06.2019        | Пуджанна А. С.                         |                   | Ясполнитель          |                   |                     |  |
| Alect togetwicewerk goxyweekta<br>TOPT-12: yww.dwicepoxaerwerk diopsant,<br>mpinaa OHC Peccare mr 30.11.2015 r,<br>MR MMR-7.10/151/di NR 123.1 or<br>17.06.2019 | Лант подписание допунения ТОРГ-12, унифактрованный бормат, правая ФНС<br>Насти на 36.11.3015 г. 97 ММВ-7-10,5510 МР 1,22.1 на 17.06.2019 Лене | 17,06,2019        | Сператор<br>порталя<br>(автоматически) |                   | Исполнитель          |                   |                     |  |
| Обоснования редения<br>(Обоснования NPLdoct)                                                                                                    | Ofocimiente Whites                                                                                                    | 25.06.2019        | Оператор<br>портала<br>(автомалически) |                   | Jacas-on             |                   |                     |  |

## <u>2.3 Просмотр электронных подписей, которыми подписывались</u> документы исполнения

После подписания документа исполнения сторонами в карточку документа добавляется документ «Лист подписания».

| Панорама Карточка договора по позиции № 2 плана закупни<br>Прояст астонора для изведения (Раменан 06.06.2013) |                     |                        |                           |                         |               |                     |              |                |                   |                     |  |
|----------------------------------------------------------------------------------------------------|---------------------|------------------------|---------------------------|-------------------------|---------------|---------------------|--------------|----------------|-------------------|---------------------|--|
| Панамет, стороны услави                                                                                       | commune Cove        | сы шүтөн               | Commission                | Штрафы е лини           | aste (        |                     |              |                |                   |                     |  |
| Сведения о подписа                                                                                            | нии условий д       | оговора и г            | рафике его ис             | полнения                |               |                     |              |                |                   |                     |  |
| Noneeccane                                                                                                    |                     | ****                   |                           |                         |               | flete<br>Arfoncesse | Actorney     | Стораты        | Карточна в<br>АДО | Mot contact address |  |
| Сведения об условиях дотов                                                                                    | opa                 | Cleanway<br>12_04.itte | об условных проекта<br>зі | aprompe 1001993 301     | 9,00,06-      | 06.06,2019          | Powawce K.S. | АО "Заказчині" | tabejue.          | Подлисан вани       |  |
| Приложение к дотовору                                                                                         |                     | Tpencer                | ive s increasing approxim | ae 1001993 2019,56,96   | 12,04,000     | 06.06.2019          | Романов К.В. | AO "Jakesvan"  | repeitor          | Подписан вании      |  |
| Лист падтисания условий до<br>06.06.2019                                                                      | roeopa N#1001985 c+ | liner maa              | цаганна Аспониц Янго      | ивары MP1001993 от 05.6 | 06.2010.Verel | 06,06,2019          | Ронанов К.П. | AD "Sevenue"   |                   |                     |  |
| Лист ладли саник условий до<br>06.05.2019                                                                     | roeopa N#1001985 of | fierr mak              | decases yannini ann       | икори МР1001993-сн 05.1 | 06.2010.Verel | 06,06,2019          | Ронанов К.П. | AD "Sessaure"  |                   |                     |  |

При открытии документа отображается информация о подписании файла.

Лист подписания графика исполнения договора

| Сведения о зокуме          | OCHTY                                                                                                    |  |
|----------------------------|----------------------------------------------------------------------------------------------------|--|
| Hansenonamie<br>2089/senta | Графия исполнения поговора                                                                                                    |  |
| ID nosymearts a CK         | CI 1002018                                                                                                    |  |
| ID документа в 3Д0         | IO: fc9c4dea.c10d.4691-95c2.60e61b6c1d42                                                                                                    |  |
| Документ от                | 17.66.2019                                                                                                    |  |
| Нацер датовора             | 123.123                                                                                                    |  |
| Преднет договора:          |                                                                                                    |  |
| Дата заключения:           |                                                                                                    |  |
| Сведения о закатч          | 1867                                                                                                    |  |
| Hamaenoname                | AD "Bassreams"                                                                                                    |  |
| EDEN                       | 2322092681                                                                                                    |  |
| KIIII:                     | 232209000                                                                                                    |  |
| Сведения об испол          | A REFERENCE AND A REPORT OF A REPORT OF A REPORT OF A REPORT OF A REPORT OF A REPORT OF A REPORT OF A REPORT OF                                                                                                    |  |
| Hamornonance               | 000 "Mononaness"                                                                                                    |  |
| UIHH.                      | 77725440038                                                                                                    |  |
| KIID                       | 774301001                                                                                                    |  |
| Сведения о соглас          | consume Joky Monta                                                                                                    |  |
|                            | От ликиринки: АО "јандуни"                                                                                                    |  |
|                            | Demonstrate Lamber 10020                                                                                                    |  |
|                            | Hannessenan (alter biologic) Compared dynamics an empty or palaret measurements                                                                                                    |  |
|                            | And the second second sec                                                                                                    |  |
|                            | Balance framework 8                                                                                                    |  |
|                            | Line of the second second seco |  |
|                            | Command annual configuration and a second and a second and a second and a second and a second and a second and a                                                                                                    |  |
|                            | Epropulations a Million 2004 and All All All All All All All All All Al                                                                                                    |  |
|                            | cAryones                                                                                                    |  |

На вкладке «Согласование документа» доступна ссылка на скачивание файлов-подписей.

## 2.4 Выгрузка файлов документов исполнения с подписями

Скачать файлы документов исполнения с подписями возможно в том случае, если статус карточки документа исполнения «Утвержден» или «Отклонен».

### 2.4.1 Скачивание документов исполнения с подписями

- 1. В разделе «Исполнение договоров», в подразделе «Документы исполнения» откройте нужную карточку документа исполнения;
- 2. Перейдите во вкладку «Согласование документа»;
- 3. Нажмите на кнопку «Скачать файлы с подписями»;

Панорама

| Officere decement                                                       | Torona and any loss            | e Oteana                              | ette tomageneter i                               | railing geological                              |                                                |                                                                                      |                                                                                                    |  |
|-------------------------------------------------------------------------|--------------------------------|---------------------------------------|--------------------------------------------------|-------------------------------------------------|------------------------------------------------|--------------------------------------------------------------------------------------|----------------------------------------------------------------------------------------------------|--|
| тус документа                                                           | e.                             |                                       |                                                  |                                                 |                                                |                                                                                      |                                                                                                    |  |
| -                                                                       | fairne.                        |                                       | Core                                             | Pearson                                         | (descentioner processor                        | Antonia                                                                              | dara ilpacti                                                                                                    |  |
| 729475%                                                                 | Pagrecese                      |                                       | Renework                                         | Rozerta+                                        |                                                | 26.06.2019 (MDG                                                                      | 25/08/2018 (MD)                                                                                                    |  |
|                                                                         |                                |                                       |                                                  |                                                 |                                                |                                                                                      |                                                                                                    |  |
| канок<br>торине подписан                                                | ния файлов док                 | лиента                                | Исторника                                        | Подписан                                        |                                                | 20.06.2019.94030                                                                     | 25.08.2019 (400)                                                                                                    |  |
| нания<br>тория подписан<br>им                                           | Родисания<br>нили файлови доку | Смента<br>Стария                      | H(rcnes)                                         | Варисан                                         | Организация подояссила                         | 20.06.2019 (HCK)                                                                     | Caugewan o cymdynaste 30                                                                                                    |  |
| история подписа<br>ник<br>ник<br>на подписа<br>на подписа<br>на подписа | одокана<br>ним файлов доку     | Chigone<br>Crigone<br>Hyrrigheerfight | Илельная<br>жил<br>Пучанна Алесандра<br>Скупказа | Поднисан<br>Алексолу<br>Гоноралися<br>аналитика | Организация Ладонските<br>1300 "Использование" | Epite mathematic<br>25.06.2019 (HCK)<br>Epite mathematic<br>25.06.2019 (HCK) (10.07) | Eaugenesia organidenesise 201<br>Congenesia organidenesise 201<br>dirikati konsego<br>dirikati konsego<br>dirikati urtardekodo<br>Copio aktivnesis (1.238.2019 ng 21.06.2019<br>Tapochespensularii ametro CR14730-FR0<br>Tutourin |  |

Сформируется архив с документами исполнения и подписями.

### 2.4.2 Просмотр истории документа исполнения

### Для просмотра истории в документе исполнения:

- 1. В Личном кабинете перейдите в раздел «Исполнение договоров», далее в «Документы исполнения» и откройте карточку документа исполнения;
- 2. Перейдите во вкладку «История документа».

Откроется список всех событий документа с указанием времени, пользователя и статуса.

| 🕅 панорама                          | История документа из            | nstanenan                     |                                 |                              |                                  | 1 0                          |
|-------------------------------------|---------------------------------|-------------------------------|---------------------------------|------------------------------|----------------------------------|------------------------------|
| 9                                   | • Downaryten (Domain) #         | inneese ainean - Parisiese    | e otrazionaria - Menadoarene of | humanite (dispert entitieses |                                  |                              |
| Prosect Contarton<br>Execution      | Disarconaniei d                 | Strainaater projests 06       | anatarita incagnancia           | Research apoption in         |                                  |                              |
| Boarse of Sergersel                 |                                 |                               |                                 |                              |                                  |                              |
| Закупалные проценуры<br>(теороры)   | Связанные докуме                | нты исполнения                |                                 |                              |                                  |                              |
| Diffusioni georgeneratione to 3(00) |                                 |                               |                                 |                              |                                  |                              |
| Exerpletu e datemiger               | Наменная дирогта                |                               | Honory gampoments               | fare consistents             | fore augustations                | Etanye.                      |
| Историние дотехоров / 1             | Записой на найдане              |                               |                                 |                              |                                  |                              |
| Heyctoilea I                        |                                 |                               |                                 |                              |                                  |                              |
| Длеучены на внешение т              | Jara o speak                    | Two collaime                  | Kommertageilt                   |                              | Basasseria                       | Статук обществ восле событие |
| Incient                             | 17.316.2014 11.33 (5/10 +03.03) | Подписание стороной догласора | 3icaives                        |                              | Ovegamp rophate (setasene-lease) | Viterpoxylere                |
| Dhems                               | 17.89.2019 11.32 (JTC +03.00)   | Herandologie (1974)           |                                 |                              | Powanto Kowctaniow Barantonessow | Contaconaries                |

## <u>3. Работа с заявками на поставку товара/выполнение работ,</u> <u>услуг</u>

### Этапы работы с выполнением обязательств по заявке:

- При создании карточки договора для публикации извещения Заказчик в обязательствах указывает в разделе «Сроки исполнения обязательства» значение - «по заявке»;
- На этапе исполнения договора Заказчик формирует в СКД и подписывает заявку в ЭДО;
- Подписанная заявка поступает Исполнителю. Исполнитель подтверждает получение заявки в ЭДО;
- Исполнитель выполняет обязательства по заявке, формируя и подписывая соответствующие документы исполнения договора.

## 3.1 Первый способ формирования заявки Заказчиком

- 1. В Личном кабинете сервиса СКД войдите в раздел «Контракты и договоры», далее в подраздел «Реестр договоров по 223-ФЗ»;
- 2. Нажмите на «График исполнения» по нужному договору;

| 101 панорана                                                                                                    | Исполнение договоров по 223-ФЗ                                               |                     |                                 |           |              |                     |               |                     | 1.0                         |
|----------------------------------------------------------------------------------------------------|------------------------------------------------------------------------------|---------------------|---------------------------------|-----------|--------------|---------------------|---------------|---------------------|-----------------------------|
| Constant and the second second | · Big Contemporation (CC)                                                    |                     |                                 |           |              |                     |               |                     |                             |
| Halana y Satyrian<br>Sanyturmut reproduktion                                                                                                    | Ростровай эснар дотокрайИС) / Вырраний аннер<br>дотокоря / Графия асполнения | Navaent acriments / | Cynnas<br>garwyragan<br>gyfi, i | Wesselen, | <br>Crange 1 | Дага<br>Закларована | Insteam -     | Washington (        | Theorp<br>Sciences<br>Bases |
| (Weathing)                                                                                                    | (Tanpas and an and a second                                                  | 123                 | \$2 506-00                      | 8.00      | Velocene     | 81.05.2018          | AD "38481444" | 000 'Homesenna'     | 125410                      |
| Of sizes and second sizes of a labor                                                                                                    | 1//2000000000                                                                | τ.                  | 1 000 000 00                    | 0.00      | Receiver     | 85.06.2019          | AO "Bastron"  | 000 "Humanormen"    | tunnt .                     |
| Resignation destablisher -                                                                                                    | /tapperson                                                                   | 1                   | 1 090 000 00                    | 100       | Pronese      | 00.06.2019          | AD "lassesse" | OOC "Reconstructor" | 10.11                       |
| Peerty gaturages to 223-<br>02                                                                                                    | 4.<br>//2mbes                                                                | Праднаят догужода   | 110 008-03                      | 0.00      | douisese     | 17.06.2019          | AD "Sautom"   | DDD "Himesemina"    | figurages 3                 |

- 3. Перейдите во вкладку «Обязательство», далее раздел «Сведения об обязательствах и документах»;
- 4. Нажмите на наименование обязательства;

| 🕼 панорана                | Карточка договора по позиции<br>Волични дляго значени Склет | Ficture 1 min     | awa sanyinin<br>N         |                 |                                                |                                           |                                               |                                         |                                          |                                     |           |                                                                         |
|---------------------------|-------------------------------------------------------------|-------------------|---------------------------|-----------------|------------------------------------------------|-------------------------------------------|-----------------------------------------------|-----------------------------------------|------------------------------------------|-------------------------------------|-----------|-------------------------------------------------------------------------|
| Research Contract Pro-    | niewe annesis - Obimenatur                                  |                   |                           |                 |                                                |                                           |                                               |                                         |                                          |                                     |           |                                                                         |
| Прират, стортом, роллов д | nanga Obera lanyan <u>Da</u> a                              | unitie (iii       | hile-two Hitete           | we observation  | Claire Daniel an Thi                           | ene la                                    | garren nyakira                                |                                         | na Canar                                 | ******                              | Percia la |                                                                         |
| Сведения об обязат        | тельствах и документая                                      |                   |                           |                 |                                                |                                           |                                               |                                         |                                          | Staarita 🖬 C                        | - 2-      | epered.                                                                 |
|                           |                                                             |                   |                           |                 | -                                              |                                           | Qpas.                                         |                                         |                                          |                                     |           |                                                                         |
| Обнолението на детенуу    | Name                                                        | Reserverses, set. | Unit economical bat, pp5. | Line remains of | endonerend<br>officiality (194)<br>en incigent | Cellarter<br>Aphiguestitemene<br>Aphigues | HEREINA AND AND AND AND AND AND AND AND AND A | Событие<br>Аридонствукник<br>инстичники | Ксасана<br>предоставления<br>результатов | Kra<br>Burnelander<br>ochanzenuerne | Responses | Длеринат,<br>опракры,<br>исполнова                                      |
| 1                         | Оборцаована                                                 | 1.00              | 250 006.00                | 250 000 00      | Los<br>securais<br>satur                       |                                           | Yeah-earta a<br>Janese                        |                                         | Радырацтія в<br>автяхо                   | Harametrata                         | Inites    | 70097-12<br>унифекция<br>фирмал, г<br>вите Росс<br>88.11.481<br>MMB-7-1 |

5. Нажмите на кнопку «Направить заявку»;

направления;

6. Заполните обязательные поля в разделе «Сведения о заявке»: номер заявки и дату

Если Заказчик в условиях договора и графике исполнения в форме создания обязательства в разделе «Срок исполнения обязательства» выбрал значение «По заявке» и включил чек-бокс «Указывать срок исполнения в заявке», то в карточке заявки отобразится раздел «Сведения о сроке исполнения заявки», где требуется указать срок исполнения обязательства.

| 🕅 панорама       | Заявка на поставку товара (выполнение работ, оказание услуг) | 1.6 |
|------------------|--------------------------------------------------------------|-----|
| • Общин свядения |                                                              |     |
| Сведения о срок  | е исполнения заявки                                          |     |
| Срок истольния Ф |                                                              |     |
| Sature Serger    | ca etemate initiation i                                      |     |
| 1                |                                                              |     |

Если Заказчик в условиях договора и графике исполнения в форме создания обязательства в разделе «Срок исполнения обязательства» выбрал значение «По заявке» и включил чек-бокс «Указывать количество в заявке», то в карточке заявки в разделе «Сведения о товарах, работах, услугах» потребуется указать количество товара, работ, услуг. Для этого в разделе «Сведения о товарах, работах, услугах» на вкладке «Сведения о количестве» нажмите на кнопку «Добавить». Укажите количество и нажмите на кнопку «Добавить».

| Сведения о сроке исполнения заявки<br>Сведения о сроке исполнения заявки<br>Сонскозники Сонскозника Сонскозника Сонск                                                           | N/E :              |
|----------------------------------------------------------------------------------------------------|--------------------|
| Сведения о сроке исполнения Заявки<br>Соя сполнения С<br>Селение Сонскольности заерини<br>Селение объекти заерини<br>Селение о количество<br>Селения о товарах, работах, услугах                                                                                                    | Net :              |
| Срав исполнения С<br>Сонция объектов занутии<br>Сенция о товарах, работах, услугах<br>Сведения о товарах, работах, услугах                                                                                                    | N/C                |
| Сонструкций состоящий и состоящий и состоя<br>Сонструкций состоящий и состоящий и состоя<br>Сонструкций состоящий и состоящий и состоя<br>Сонструкций состоящий и состоящий и состоя<br>Состоящий состоящий и состоящий и состоя<br>Состоящий состоящий и состоящий и состоя<br>Состоящий состоящий и состоящий и состоя<br>Состоящий состоящий и состоящий и состоя<br>Состоящий состоящий и состоящий и состоя<br>Состоящий состоящий и состоящий и состоя<br>Состоящий и состоящий и состоящий и состоя<br>Состоящий и состоящий и состоящий и состоя<br>Состоящий и состоящий и состоящий и состоя<br>Состоящий и состоящий и состоящий и состоя<br>Состоящий и состоящий и состоящий и состоя<br>Состоящий и состоящий и состоящий и состоя<br>Состоящий и состоящий и состоящий и состоя<br>Состоящий и состоящий и состоящий и состоя<br>Состоящий и состоящий и состоящий и состоя<br>Состоящий и состоящий и состоящий и состоя<br>Состоящий и состоящий и состоящий и состоя<br>Состоящий и состоящий и состоящий и состоящий и состоя<br>Состоящий и состоящий и состоящий и состоя<br>Состоящий и состоящий и состоящий и состоя<br>Состоящий и состоящий и состоящий и состоя<br>Состоящий и состоящий и состоящий и состоя<br>Состоящий и состоящий и состоящий и состоя<br>Состоящий и состоящий и состоящий и состоя<br>Состоящий и состоящий и состоящий и состоящий и состоя<br>Состоящий и состоящий и состоящий и состоя<br>Состоящий и состоящий и состоящий и состоя<br>Состоящий и состоящий и состоящии | we.                |
| Санала о товарах, работах, услугах Сведения о товарах, работах, услугах                                                                                                    | N/C.               |
| Сисля объектов закупан<br>Сведения о товарах, работах, услугах<br>Сведения о товарах, работах, услугах                                                                                                    | Net :              |
| Сведения о товарах, работах, услугах Сведения о количество в документах Сориаль количество в документах Сориаль количество в документах                                                                                                    | we                 |
| Сондак обректое змулям Сондения о количестве                                                                                                    | we                 |
| Сведения о товарах, работах, услугах                                                                                                    | we.                |
| Сведения о товарах, работах, услугах                                                                                                    |                    |
|                                                                                                    |                    |
| Калиниство Калиниство                                                                                                    |                    |
|                                                                                                    | Общия стояматть, р |
| Copyacewere 1.00 0.00 1 Whyte 0 0 250 000.00                                                                                                    | 250000             |
| Общая стокность, руб.:                                                                                                    | 250 000            |
| Tananad avera 1                                                                                                    |                    |
|                                                                                                    |                    |
|                                                                                                    |                    |

- 7. Нажмите на кнопку «Сохранить»;
- 8. Нажмите на кнопку «Подписать в ЭДО и направить»;
- 9. Во всплывающем окне подтвердите действие (кнопка «Подтвердить»);

10. Откроется страница авторизации сервиса ЭДО. После входа в Личный кабинет (по логину/паролю, указанным при регистрации в сервисе ЭДО, или по электронной подписи) откроется карточка сформированного документа с возможностью его подписания.

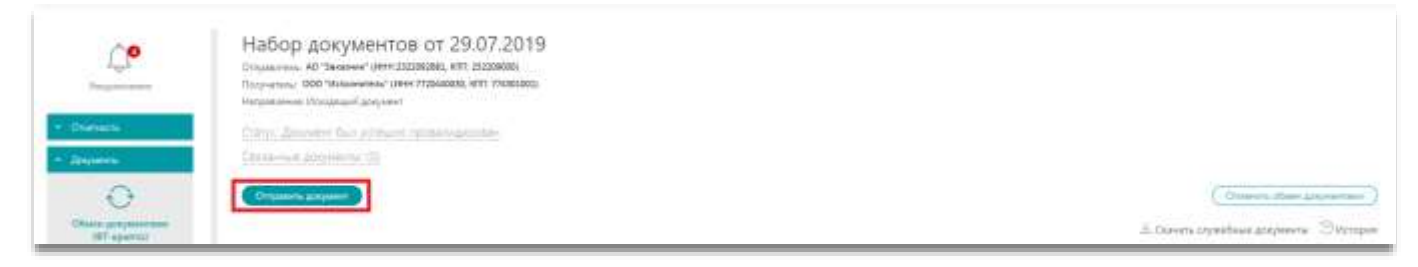

Созданная заявка отобразится в Реестре заявок и будет направлена Исполнителю на подпись.

| 🕅 Панорама                        | Реестр заявок                            |           |                |                  |                                     |                      |               |                   | 1                | ? |
|-----------------------------------|------------------------------------------|-----------|----------------|------------------|-------------------------------------|----------------------|---------------|-------------------|------------------|---|
| Поланые за заверутеля             |                                          |           |                |                  |                                     |                      |               |                   |                  | Ĩ |
| Закупочные процедуры<br>(пицаеры) | Rues 6.                                  |           |                |                  |                                     |                      |               |                   |                  |   |
| Обына документалие с 3ДО          | О Водящие 🖲 Истрацие                     |           |                |                  |                                     |                      |               | Социнальные наме  | Hanganers savery |   |
| Кантратты и договоры              |                                          |           |                |                  | Ресстровнай<br>намер                |                      |               |                   |                  | Ě |
| Исполнение вонтрактов             |                                          | 12000     | Ciarys         | Hannenssanse     | договорШИО<br>/ Внутренный<br>намер | Arra                 | 2000 04       | 1201071061121     | 2000/00/12       |   |
| Ренстр заявое                     | Идеетефекатор заявка — Новер документа — | cunk      | 101703.5000000 | effective access | Accessia                            | COCT28.24MILES       | Database      | Mana Annel Mana   | Ompanieres       |   |
| Менцьковоно<br>обязанитьстя       | 1000163                                  | Подлисана | Исполнение     | 1                | $\alpha$                            | 13.06.2019<br>(MCIQ) | АО "Засазчон" | 000 "Исполнятыль" | АО "Захарчия"    |   |

## 3.2 Второй способ формирования заявки Заказчиком

1. В Личном кабинете сервиса СКД войдите в раздел «Контракты и договоры», далее «Реестр заявок»;

| 🕅 Панорама                       | Рестраннок                                                                                                    | 1             | 0 |
|----------------------------------|----------------------------------------------------------------------------------------------------|---------------|---|
| Планы — запучна                  | e Reser. 6                                                                                                    |               | 1 |
| Закупочные прошодры<br>(пеналры) |                                                                                                    |               |   |
| Обнан документание с 3ДО         | Dongstaare  Vicingstaare Congetaineereereereereereereereereereereereereer                                                                                       | panes lainty: | 1 |
| Контракты и договоры 🔅 🤌         | Pocraposal<br>waterp                                                                                                    |               |   |
| Изпалоние всиграялие —           | / Внутренный<br>Статук Наимееннаятер наима Дата<br>Идентефикатор наима Номер документа Статус и полнения областенитов доставления Закатичк Исполнентик Отпранит | en. 1         |   |
| Ренстр заявся                    |                                                                                                    |               |   |
| Исполнение<br>обязанениети       | 1000163 Ил Подписна Исполнение 1 (1 СМСС) АО "Заказная" ООО "Исполненаль" АО "За                                                                                | карчин"       |   |

2. Нажмите на кнопку «Направить заявку»;

3. Откроется окно «Выбор из справочника», где отобразится список всех существующих обязательств по заявке. Выберите нужное обязательство;

| Выбор из справочн          | ника                |                   |                 |                  | ×       |
|----------------------------|---------------------|-------------------|-----------------|------------------|---------|
| Поеск                      |                     |                   |                 |                  |         |
| Наименование обязательства | Номер контракта ЕИС | Предмет контракта | Дата заключения | Исполнитель      |         |
| 3                          |                     | Покупка оснастки  | 11.06.2019 O    | ОО "Исполнитель" | Выбрать |

- 4. Откроется карточка заявки на поставку товара. Заполните обязательные поля;
- 5. Нажмите на кнопку «Сохранить»;
- 6. Нажмите на кнопку «Подписать в ЭДО и направить»;
- 7. Во всплывающем окне подтвердите действие (кнопка «Подтвердить»);
- 8. Откроется страница авторизации сервиса ЭДО. После входа в Личный кабинет (по логину/паролю, указанным при регистрации в сервисе ЭДО, или по ЭП) откроется карточка сформированного документа с возможностью его подписания.

После подписания заявка становится доступна в «Реестре заявок» и Исполнителю. Система автоматически создает «фактическое обязательство» (исполнение обязательства), оно отобразится в разделе «Исполнение обязательств». Процесс исполнения обязательств по заявке не отличается от других типов обязательств, то есть формируются и подписываются все необходимые и предусмотренные электронным графиком документы исполнения.

## 3.3 Третий способ формирования заявки Заказчиком

- 1. В Личном кабинете сервиса СКД войдите в раздел «Контракты и договоры», далее «Реестр договоров по 223-ФЗ»;
- 2. Нажмите на ссылку «График исполнения» по нужному договору;
- 3. Перейдите во вкладку «Исполнение обязательств»;
- 4. В разделе «Обязательство по заявке» в поле «Обязательство» из выпадающего списка выберите нужное обязательство и нажмите на кнопку «Направить заявку»;

| l | 🗐 панорама                | Карточка<br>Исколетов | auronopa no no | DRUMP 1 INVARIAN<br>2006/2011 (MOQ | angene.        |                    |                   |                       |           |                  |               | 1 | 0 |
|---|---------------------------|-----------------------|----------------|------------------------------------|----------------|--------------------|-------------------|-----------------------|-----------|------------------|---------------|---|---|
| - | Nyamor, Synchrony (Second |                       | Oleane antiste | Distribution                       | Elipset i supe | Romanne stratetice | Concess and again | pathwase strategieses | (Balance) | Соонные детестри | Parcha Jampin |   |   |
| 1 | Обязательства по зая      | вке и усла            | овные обязател | маства                             |                |                    |                   |                       |           |                  |               |   |   |
|   | 1                         |                       |                |                                    |                | *forgument country |                   |                       |           |                  |               |   |   |

- 5. Откроется карточка заявки на поставку товара/выполнение работ/предоставления услуг. Заполните обязательные поля;
- 6. Нажмите на кнопку «Сохранить»;
- 7. Нажмите на кнопку «Подписать и направить»;
- 8. Во всплывающем окне подтвердите действие (кнопка «Подтвердить»);
- Откроется страница авторизации сервиса ЭДО. После входа в Личный кабинет (по логину/паролю, указанным при регистрации в сервисе ЭДО, или по электронной подписи) откроется карточка сформированного документа с возможностью его подписания.

### 3.4 Редактирование и удаление заявки

3.4.1 Если заявка не подписана в сервисе ЭДО, то доступны следующие действия

- «Сохранить» сохранить заявку в сервисе СКД без отправления на подпись в сервис ЭДО;
- «Сформировать печатную форму» в карточке заявки сформируется заявка в pdf-файле для дальнейшего скачивания;
- «Удалить» удалить заявку;
- «Подписать в ЭДО и направить» подписать заявку в сервисе ЭДО и отправить Исполнителю;
- «Выгрузить заявку» заявка экспортируется в формате (.xml) при необходимости вручную интегрироваться с внешней системой;
- «Вернуться к обязательству» вернуться в карточку обязательств по исполняющемуся договору.

| Панорама                                | Selence na nocrae<br>Mit or 25062019 (Mag | iky tosapa (86<br>ministration) | толнение работ, | оказание услуг)      |                |                  |               |                                | 1 0           |
|-----------------------------------------|-------------------------------------------|---------------------------------|-----------------|----------------------|----------------|------------------|---------------|--------------------------------|---------------|
| Пааны н закралы<br>Закупнован процедуры | Chare chighters                           | Honore see                      | *** :           |                      |                |                  |               |                                |               |
| (reversa)<br>Olamo grajomerstani e 34,0 | Harassenance 1                            | Pair 1                          | Дато добивления | Lotanes              | Two googeneous | Старона клитрали | Kaproma a 100 | Mut consessmen                 |               |
| Вонцины в дополры                       | 34444                                     | lama doo                        | 30.07.3019      | Postawca K. B.       |                | Javanes          |               | Направите на портислини в 3:00 | Vaports'      |
| Исполние дотверов                       |                                           |                                 |                 |                      | 3atro          | V conce T        |               |                                |               |
| Ривстр заявок                           | -                                         |                                 |                 |                      |                |                  |               |                                |               |
| Историяния<br>иСторияльств              | 1                                         | ngu Awite                       |                 | Ceremon and a second | na basay       |                  | a designed by | Financians a 102               | Distantianers |
| Barry manetra servicementa              |                                           | Skepynits same                  | 7.              |                      | Beprinsen)     | (deprove)        |               |                                |               |

3.4.2 Если заявка подписана в сервисе ЭДО и отправлена Исполнителю, то доступны следующие действия

- «Отменить заявку» заполните в открывшемся окне основание отмены, а также прикрепите файл основания отмены. Далее нажмите на кнопку «Подтвердить».
- «Выгрузить заявку» заявка экспортируется в формате (.xml), чтобы при необходимости вручную интегрировать с внешней системой.
- «Вернуться к обязательству» вернуться в карточку обязательств по исполняющемуся договору.

| Отменить заявку | Выгрузить заявку | Вернуться к обязательству |
|-----------------|------------------|---------------------------|
|                 |                  |                           |

### 3.4.3 Просмотр истории заявки на поставку товара, выполнение услуг

### Для просмотра истории заявки на поставку товара, выполнение услуг:

- 1. В Личном кабинете перейдите в раздел «Исполнение договоров», подраздел «Реестр заявок» и откройте карточку заявки;
- 2. Перейдите во вкладку «История заявки».

Откроется список всех событий заявки с указанием времени, пользователя и статуса.

| 🕅 Панорама                                                                                                    | История заники на поставку        | товара (выполнение работ, ок | аланано услуг) |                 |                                  | 1 | 0 |
|----------------------------------------------------------------------------------------------------|-----------------------------------|------------------------------|----------------|-----------------|----------------------------------|---|---|
| Закулличные процедуры<br>(пендяры)                                                                             | Dian anyoni - Disease - Actoreses | на дотовера - Обявлятителя   |                |                 |                                  |   |   |
| Общее допусканания с 340                                                                                       |                                   |                              |                |                 |                                  |   |   |
| Контракты и догождан                                                                                           | Of an engineer Parapart a         | avenue -                     |                |                 |                                  |   |   |
| Исполние договоров -                                                                                           |                                   |                              |                |                 |                                  |   |   |
| Prestin Landaux                                                                                                | Дата и время                      | Ten column                   | Konsernpeil    | Rotaroestata    | Charge of series much e consumer |   |   |
| The second second second second second second second second second second second second second second second s | 27.06.2019 16.26 (J/TC +03.00)    | Редипирование объекта        |                | Poena-coa K. E. | Фермировании                     |   |   |
| othesamous othesamous                                                                                          | 27.66.2019 16:13 tu/IC +05.000    | Cogave officera              |                | Powasepe R. B.  | Формирования                     |   |   |
|                                                                                                    |                                   |                              |                |                 |                                  |   | - |

## 4. Работа с требованиями об оплате неустоек

### Этапы работы с выполнением требований об оплате неустоек:

- На этапе исполнения договора Заказчик формирует и подписывает в ЭДО карточку с требованиями об оплате неустоек;
- Подписанная карточка поступает Исполнителю. Исполнитель подтверждает получение документа в ЭДО;
- Исполнитель выполняет обязательства об оплате неустоек, формируя и подписывая соответствующие документы исполнения контракта.

## 4.1 Формирование требований об уплате неустойки.

### Для формирования требования об уплате неустойки:

- 1. В Личном кабинете сервиса СКД войдите в раздел «Контракты и договоры», далее «Реестр договоров по 223-ФЗ»;
- 2. Нажмите на ссылку «График исполнения» по нужному договору;
- 3. Перейдите во вкладку «Исполнение обязательств», далее раздел «Требования об уплате неустоек к исполнителю»;
- 4. Нажмите на кнопку «Создать»;

| Панорама                            |   | Карточка договоря по осока<br>Ополнов абтогра Скончен 200 | рыя 1 планы авкупра<br>7 2010 (мск)) |              |                   |                      |                                                                                                    |                      | 1               | 0 |
|-------------------------------------|---|-----------------------------------------------------------|--------------------------------------|--------------|-------------------|----------------------|----------------------------------------------------------------------------------------------------|----------------------|-----------------|---|
| Interfactures.                      | * |                                                           |                                      |              | The second second |                      | the second second second second second second second second second second second second second second second se |                      |                 |   |
| Отных документани с 300             | • | Noticest courses proved growing                           | pa Otsens seyna                      | Oferenymethe | Mitebe 4 raises   | Сутачилися для техно | Werning we change on                                                                                            | Chirachine accession |                 |   |
| Клитранты е дотоворы —              |   | Заверциние в растержание.                                 | Patral Paring series                 | C.           |                   |                      |                                                                                                    |                      |                 |   |
| Frecty Antonopoli Ini<br>223-03     | ï | Требования об уплате неч                                  | VCTORN & WCDOAHWTR                   | 510          |                   |                      |                                                                                                    |                      |                 |   |
| Personane gerningen 1               | L |                                                           |                                      |              |                   |                      |                                                                                                    | 1                    | Cours . +       |   |
| Неуссойна                           | L | Намер документа П                                         | е   Дата составляе                   |              | е облагельства    | Crarge accumented    | Passing aspectationitizani, p                                                                                   | уб. Тымер неус       | similanti, pyti |   |
| Датунтаты на ватрона. — А<br>патяна |   | Saracel ve valjavn                                        |                                      |              |                   |                      |                                                                                                    |                      |                 |   |

- 5. Откроется карточка «Требование об оплате неустойки». Заполните обязательные поля:
- 6. Нажмите на кнопку «Выбрать обязательство»; в открывшемся окне «Выбор из справочника» напротив необходимого обязательства нажмите на кнопку «Выбрать»;

| ПП панерана Требование об                                                                                                    | or the sector of the sector of | 1.6 |
|----------------------------------------------------------------------------------------------------|----------------------------------------------------------------------------------------------------|-----|
|                                                                                                    | Выбор из справочника                                                                                                    |     |
|                                                                                                    | Hannessone I                                                                                                    |     |
| Сведения о неустойке                                                                                                    | 1 Bulgars                                                                                                    |     |
| Construction<br>Of service and the service of service of s | Januari aseu 1                                                                                                    |     |
|                                                                                                    |                                                                                                    |     |

- 7. Заполните необходимую информацию в открывшейся карточке.
- 8. Нажмите на кнопку «Сохранить»;
- 9. Нажмите на кнопку «Подписать в ЭДО и направить». Автоматически сформируется файл документа требований об уплате неустойки;

| Согранить                      | Сформировать печатную форму | Удачнь | Подлисать в ЭДО и направить |
|--------------------------------|-----------------------------|--------|-----------------------------|
| Вернуться к графияу истолнения |                             |        |                             |

- 10. Во всплывающем окне подтвердите действие (кнопка «Подтвердить»);
- 11. Откроется карточка сформированного документа в сервисе ЭДО с возможностью его подписания.

Созданная карточка требований об оплате неустоек отобразится в разделе «Неустойки» в подразделе «Требования об уплате неустоек» и будет направлена Исполнителю на подпись.

| 🕼 панорама                                                                              |   | Требования об   | уплате н       | аустоек                           |                                                                 |                        |            |               |       | 1                  | •    |
|-----------------------------------------------------------------------------------------|---|-----------------|----------------|-----------------------------------|-----------------------------------------------------------------|------------------------|------------|---------------|-------|--------------------|------|
| Heyttoliken -<br>Orset กะ<br>บริการกระการเลง<br>ารครั้งกระเทศ<br>คนเป็อสุลภาพาศ เศษบาตะ |   | na e            | ) Бесудацие тр | ебования () Исходяш               | на трабовання                                                   |                        |            |               |       |                    |      |
| Требования об уплате<br>некторе                                                         | l | Намер документе | Cranye         | Ramaracedrees<br>of statements at | Реестровый намер контраста ВИС) /<br>Внутренный намер контраста | Дата<br>тоставляется - | Cynnate    | Innarrow (    |       | <b>Westmentens</b> |      |
| Документы по внешение                                                                   | 1 | 123.123         | Получено       | 1                                 | / 121.123                                                       | 17.062019<br>(MOQ      | 340 000.00 | АО "Заказчик" |       | 000 "Исполнител    | tP., |
| 1-10-1000                                                                               |   |                 |                |                                   |                                                                 |                        |            |               | Sump: |                    |      |

После подписания, «Требования об уплате неустоек» становится доступным Исполнителю (стороне, ответственной по уплате неустойки). Система автоматически создает «фактическое обязательство» (исполнение обязательства «Оплата неустойки»), и оно отображается в разделе «Исполнение обязательств» в карточке графика исполнения.

Процесс исполнения обязательств «Оплата неустойки» включает формирование и подписание «платежных документов».

## 4.2 Отмена требований об уплате неустоек

Если на этапе исполнения договора Заказчик формирует и подписывает в ЭДО карточку с требованиями об оплате неустоек, то он может такие требования отменить.

### Для отмены требования об оплате неустоек:

- 1. В Личном кабинете сервиса СКД войдите в раздел «Контракты и договоры», далее «Реестр договоров по 223-ФЗ»;
- 2. Нажмите на ссылку «График исполнения» по нужному договору;
- 3. Перейдите во вкладку «Исполнение обязательств», далее раздел «Требования об уплате неустоек к исполнителю» и нажмите на номер документа;

| 🕅 Панорама                               | Карточка договора<br>Источная договора | no no wujiki 1 i  | олана закупни<br>моді |                              |                         |                                            |                    |
|------------------------------------------|----------------------------------------|-------------------|-----------------------|------------------------------|-------------------------|--------------------------------------------|--------------------|
| Планы и закупен<br>Закупрчание процедуры | •<br>• Праднит стерины, у              | course doctantine | Обънски анкулон       | Обматильстве Штрафы и ти     | Paratesee effektive.ctr | Outertask entertainee                      | Запрыни кратирание |
| Обмен документами с 3ДО                  | Требования об у                        | MAATE HEVCTOR     |                       |                              |                         |                                            |                    |
| Paestp gorosopos no<br>273-43            | House any other                        | frame 1           | Data contaminante     | Concernent effetter over 100 | Cate amongain           | Paragona program tambian (sociality and s) | Course +           |
| Исполницатичули — Э                      |                                        | Подписано         | 30.07.2018 (MCK)      | 1                            | Viriateenee             | 5 000.00                                   |                    |
| Poyctalian                               |                                        | 20<br>1           |                       | Janvori                      | acero 1                 |                                            |                    |

### 4. Нажмите на кнопку «Отменить требование»;

| Отменить требование | Вернуться к графику исполнения |
|---------------------|--------------------------------|
|                     |                                |

5. Укажите основание отмены, прикрепите документ; нажмите на кнопку «Подтвердить».

| fill a manager                    |                                                                                                    |                                           |                                   |            |   |                   |  |
|-----------------------------------|----------------------------------------------------------------------------------------------------|-------------------------------------------|-----------------------------------|------------|---|-------------------|--|
| аста панорана.                    | When BUCK 2017 (Pages and                                                                                                    | Полтвержаение отмены требования об уплате |                                   |            |   |                   |  |
| Times a segrer                    | There in succession in the succession of the                                                                                                    | неустойки                                 |                                   |            |   |                   |  |
| Sugar man manage                  | (handshill)                                                                                                    | Grandware strategy                        |                                   | <br>-      | - | -                 |  |
| Others and passes and a Mill      | Directores dopose typelicaneous off secure wept<br>3 at 35/07/2019                                                                                                    | Ореальни атолны                           |                                   | Jacquerice | - | Thursday Balancia |  |
| Antequarter of Astronomy          | Theorem on Angele There responses and the service of the service of the service o | Beita socialest cheme                     | Онидалар гортана<br>Патонетоноски | Internet   |   |                   |  |
|                                   |                                                                                                    | Ballegare gala                            |                                   |            |   |                   |  |
| Prescrip percention for<br>223-m8 |                                                                                                    | Turburne and for care pairs               |                                   |            |   |                   |  |
| Kaliman Januara 1                 |                                                                                                    | Etermine Orient                           |                                   |            |   |                   |  |
| (Neurone) CP.2                    | Our of the other                                                                                                    |                                           |                                   |            |   |                   |  |

Далее отмену требования необходимо подписать в сервисе ЭДО. После подписания в ЭДО требование об уплате неустойки переходит в статус «Отменена».

## 4.3 Выполнение Заказчиком требований об уплате неустоек

Заказчику также может быть выставлено требование об уплате неустоек со стороны Исполнителя (при условии, что Заказчик на этапе подготовки проекта договора определил вид ответственности по оплате обязательства за собой).

Требования об уплате неустоек отображаются в разделе «Уведомления», откуда можно перейти в карточку договора.

| Картичка договора<br>Новенние соотсе D                         | COLORIDATION TO P                                                                                                    | лана закулок<br>Ката                                                                                                    |                                                                                                    |                                                                                                    |                                                                                                    | <b>1</b>                                                                                                    |
|----------------------------------------------------------------|----------------------------------------------------------------------------------------------------|----------------------------------------------------------------------------------------------------|----------------------------------------------------------------------------------------------------|----------------------------------------------------------------------------------------------------|----------------------------------------------------------------------------------------------------|----------------------------------------------------------------------------------------------------|
| <ul> <li>Прилист стороны ре<br/>Захорщинот с растор</li> </ul> | ntéré gonnényé<br>1980-ben – Dislow                                                                                         | Dharni septor - 1<br>Perty lamos                                                                                                    | Мирира и техн                                                                                                    | Cybrodyspies dorrange.                                                                                                    | Here have the first over                                                                                                    | distant dependent                                                                                                    |
|                                                                |                                                                                                    |                                                                                                    |                                                                                                    |                                                                                                    |                                                                                                    |                                                                                                    |
| Требования об у                                                | плате неустоен                                                                                                    | с заказчику (треть                                                                                                    | им сторонам)                                                                                                    |                                                                                                    |                                                                                                    |                                                                                                    |
| Monte Areportal 1                                              | Enorge 0                                                                                                    | An octaines                                                                                                    | Mentioners distances                                                                                                    | Cartyc introducement                                                                                                    | Размар неутрайналаган, руб.                                                                                                    | Promp reproduction put                                                                                                    |
|                                                                | fictores                                                                                                    | 17.09.3019 (MCK)                                                                                                    | 1                                                                                                    | HUTCHARADE                                                                                                    | 10 000.00                                                                                                    |                                                                                                    |
|                                                                | Картачка досовора<br>Положение досовора П<br>Прилипа строне, р<br>Завершение с расте<br>Требования об у<br>Инже документа ( | Картонных дояснора по тяхниции 1 п<br>Изманиение должени Санкение 17 лислич (и<br>Придома старины, разлени алтенире<br>Завершение с разтеринене Видон<br>Требованиея об уплате неустоен<br>Инжер докрыти с Слоус с | Картанны докалоры по планции 1 плана знеупан<br>Изманение докалоры Паланени 17 лиллич (ИСВ)<br>Правита старона разовах астоваре — Эланты знерно о<br>Завершение сраторонне — Эндон — Янатрание<br>Требования об уплате неустоек заказнику (треть<br>Инже документы — Стоус — Дих силанение —<br>1 — Пороно — 1282019 0420 | Картаника досслара по голяции 1 плана закупак<br>Испаниение досаконо протокование 17.00.2017 (М.20)<br>Правита старине, развих доской 17.00.2017 (М.20)<br>Правита старине, развих доской закупика<br>Палерине с разправите Видон Рестраниен<br>Требования об уплате неустоек заказчику (третыим сторонам)<br>Намер документа Стату Стату – Для састаниен Испаниение областностия | Картонска доколора по позналии 1 плана знаувае<br>Примачные доколого Пакиение 17.55.2019 (МСКО)<br>Примана страны, разника дотекра — Шпана Знаувае. Общинанистия: Шпана и типне. Среподарания дотекра.<br>Завершение срептеранное Вайни. Вната Знаувае.<br>Требования об уплате неустоек заказнику (третьим. сторонам)<br>Намая диуваета — Салус — Дих оставление Исалинистия. Ослус исполнение<br>Полочия — Паронея — 17.55.219.05.00 — — | Картораа дополора по полиции 1 плана закупон<br>Придока дополода Паканания 1728.2019 (МСХХ)<br>Правит старины, развен, алтеаря — Онанти закупон<br>Закрыжение сраторонны Валан Велар, закон<br>Требования об уплате неустоек заказнику (третьим сторонам)<br>Намар допунита : Слау - Дах. актовнике - Испонение Издольства Сату изовление Раза неусовебской, руб.<br>1 Парамия : Слау - Дах. актовнике - Испонение Издольства Сату изовление - Раза неусовебской, руб. |

При переходе на вкладку «Исполнение обязательства», откроется окно с основными сведениями по исполнению обязательства, которое необходимо выполнить.

## <u>5. Работа с запросами на разъяснение заявок на поставку</u> <u>товаров, выполнение работ/услуг, а также требований об уплате</u> <u>неустоек</u>

По требованию Исполнителя, Заказчик может направить разъяснение или комментарий по поводу:

- заявки на поставку товара (выполнение работ, оказание услуг);
- требования об оплате неустойки.

### Для создания разъяснения или комментария, необходимо:

1. В личном кабинете выбрать «Исполнение договоров» и перейти в «Реестр заявок». Выберите требуемый документ и нажмите на его номер.

| (5) панорана                                                 | Реестр заявок         |               |              |                         |                                  |                                   |                       |               |                      |                      |                      | 0 |
|--------------------------------------------------------------|-----------------------|---------------|--------------|-------------------------|----------------------------------|-----------------------------------|-----------------------|---------------|----------------------|----------------------|----------------------|---|
| - Тізаны н. закупца 🔸                                        | Haneradonarap sames 1 | Hung property | Cury: )      | Crarys                  | Hansenstatur<br>ofinare/tacina 1 | / Внутренный<br>номер<br>договоря | Дана<br>составлявая а | Ineres 1      | Recoveras 1          | Organiza P           | Daryserens: 1        |   |
| Anymoused hpostsjyne<br>Dengspal<br>Otamo grzyseoczane z 350 | 10002008              |               | Формирование |                         | Сбязляньство                     | 2 april                           | 27.06.2019<br>1MO0    | АО "Занатчик" | 000<br>"Исполнитель" | 000<br>"Исполнитель" | АО "Заказчин"        |   |
| Контралье в догластно — — — — — — — — — — — — — — — — — — —  | 1000206               |               | i Thanyietna | Истранения<br>завершано | i.                               | J. 2MIN                           | 26.06.2519<br>(MDQ    | АО "Заказчин" | 000<br>"Исполнитель" | АО "Заказчик"        | 000<br>"Исполнитель" |   |
| Precip seese                                                 | 1000207               |               | Палучна      | Истолники<br>канерцино  | Обналичиство 1                   | 30                                | 26.06.2019<br>(MDD)   | АО "Заказчин" | 000<br>"Исполнитель" | АО "Занатчик"        | 000<br>"Исполнитель" |   |

2. В открывшемся окне «Запросы и разъяснения» отображены созданные разъяснения и комментарии, также можно создать новые разъяснения и комментарии - для этого следует нажать на кнопку «Добавить разъяснение».

| Ф1 панора              | на Запросы и разъасне       |                |          |       |             | 1 0 |
|------------------------|-----------------------------|----------------|----------|-------|-------------|-----|
| Roam transformer Pro   | anan Himmonia arawan Okoron |                |          |       |             |     |
| Of get an and the      | Paradianese a standardapor  | Herzgest datum |          |       |             |     |
| Разъяснения            | и комментарии               |                |          |       |             |     |
| Honey                  | Contractor                  | Lois galations | Artaerte | Ostro | The surgery |     |
| Servicelli ve velizivo |                             |                |          |       |             |     |
|                        | Lines processe              |                |          |       |             |     |

3. Введите текст разъяснения в появившемся окне. Далее нажмите на кнопку «Сохранить».

| 🗭 панорама                         | Разъяснение по заявке № №1 позиции Позиция 1                                            | 1 0 |
|------------------------------------|-----------------------------------------------------------------------------------------|-----|
| Планы и закутия                    | Сведения о заявке на исполнение                                                         |     |
| Закулочная процедуры<br>геодерь0   | Новер заявки на исполнение: 501<br>Дата жаралления: 13.06.2015<br>Намер заотралуд. 1105 |     |
| Облани документалии с 3/ДО         | Продлят контракти. Понутка оснастки                                                     |     |
| Контракты и дотоворы               |                                                                                         |     |
| Исполнение контрактов —            | Разъяснение                                                                             |     |
| Реастр заявок                      | Cogrammer                                                                               |     |
| Исполнини<br>общинальсти           | Тистразмонни                                                                            |     |
| Дакументы астолниния               |                                                                                         |     |
| Heycrolium i                       |                                                                                         |     |
| Дляуманты из внашник — )<br>застам |                                                                                         |     |
| Ститистика                         | Coperan Koncey gastationed                                                              |     |

4. При необходимости добавления файла, нажмите на кнопку «Выберите файл», добавьте файл и далее нажмите на кнопку «Сохранить» и «Направить».

| Добавление файла |           |               |                    |  |
|------------------|-----------|---------------|--------------------|--|
| annen osanen     |           | Выберите файл | Добатеть           |  |
| Отмена           |           |               |                    |  |
| Сехранить        | Напраемть | К             | списку разъяснений |  |

# 6. Отмена исполнения отдельных обязательств на этапе

## исполнения договора

На этапе исполнения договора у Заказчика есть возможность отменить исполнение отдельных обязательств.

### Для отмены отдельных обязательств:

- 1. В разделе «Контракты и договоры», далее «Реестр договоров по 223-ФЗ» откройте график исполнения и перейдите во вкладку «Завершение и расторжение»;
- 2. Нажмите на кнопку «Отменить исполнение обязательств»;

| 🛐 пакорама                                                                                         | Карточка договора по познарни Т слана занутной<br>Источните договора (Залични ТСЛ/2019 (ИСТО) |                                        |                           |                                     | 1 0 |
|----------------------------------------------------------------------------------------------------|-----------------------------------------------------------------------------------------------|----------------------------------------|---------------------------|-------------------------------------|-----|
| 9                                                                                                  | Поли научие Поллин - Молонение должные Запроление и рассоля                                   | *                                      |                           |                                     |     |
| Ранована Монстанінні<br>Валантеннання<br>Паліны з'якругия<br>Балураільний прайлікуран<br>(пецаграф | Papaant manina yonani amana Ohanna aayaan Ofe<br>Catanoo amaaya                               | anaanta läysykseenna internaanseendata | man Doorse channel -      | languarier i partipuleur - Balluc   |     |
| Tribuen actigeneritaten c.2401                                                                     | Сведения об исполнении и расторжении договора                                                 |                                        |                           |                                     |     |
| Kontantio e jerratopo -                                                                            |                                                                                               |                                        |                           |                                     |     |
| Prestp.anonopon.na 223-<br>83                                                                      | Teringenet Orgi Mu                                                                            | anguer 1. Arr seep                     | ennel/partypennel         | Oceanant conversely 1               |     |
| Horoneevel aproaction 0                                                                            |                                                                                               |                                        |                           |                                     |     |
| Heptalius                                                                                          | Services concerns cares                                                                       | anno tresson armys                     | Course party and an other | Stature on accuration of the states |     |

3. Откроется карточка «Сведения об отмене исполнения отдельных обязательств». Выберите обязательства, которые будут отменяться и нажмите на кнопку «Сохранить»;

| ведения        | об обязательствах, испол | нение которых отменяется |                       |                       |                      |  |
|----------------|--------------------------|--------------------------|-----------------------|-----------------------|----------------------|--|
| Badpira<br>618 | Ofiniationacime 1        | Ответственных сторона    | Outerianes (Initial 1 | Портаде раснита срока | Довументы исоссияния |  |
|                | 2004Ad                   | Hanamerika               | T106.3019 (MCIQ       | 10.07.2019 (MOQ       |                      |  |
| Olimonaria     | cm: 1                    | Parenep, pyti, Linawi    | Ann annandaraat (     | Repeate provins spore | Докрыниты исполнения |  |
| call re val    | latera .                 |                          |                       |                       |                      |  |

4. Нажмите на кнопку «Подписать». Сформируется печатная форма «Сведения об отмене отдельных обязательств».

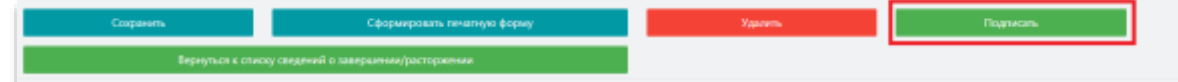

После подписания, выбранные обязательства перейдут в статус «Исполнение отменено».

Отмена исполнения обязательств с утвержденными или находящимися на подписании документами исполнения невозможна. Для отмены исполнения таких обязательств потребуется отменить незавершенные процессы подписания таких документов (отклонить документ получателем в ЭДО в случае необходимости), а также отменить подписание утвержденных документов.

## 7. Завершение действий по исполнению договора

После того как Заказчик и Исполнитель выполнили обязательства по договору и подписали соответствующие документы, Заказчику необходимо завершить действия по исполнению договора в сервисе СКД: разместить сведения о завершении исполнения этапа, сведения о завершении исполнения договора или сведения о расторжении контракта.

## 7.1 Для завершения действий по исполнению договора(этапа)

- 1. Войдите в раздел «Контракты и договоры», далее «Реестр договоров по 223-ФЗ»; откройте необходимый «График исполнения»;
- 2. Перейдите во вкладку «Завершение и расторжение»;
- 3. Нажмите на кнопку «Завершить исполнение договора» («Завершить исполнение этапа»);

| Контралы адагонары —                                                                                                    | Plyagent imprise york | ee groege Ober    | u salyma – Ofecarios Inc | linguides a measure | Percenses climatellers   | Characteristic Allowander | Salayan ord or participations |
|----------------------------------------------------------------------------------------------------|-----------------------|-------------------|--------------------------|---------------------|--------------------------|---------------------------|-------------------------------|
| Риентр договоров хо<br>223-01                                                                                                    | talar Centres         | eucromos Pancip o | alatica.                 |                     |                          |                           |                               |
| Римстр коннертенских<br>дотоворов                                                                                                    |                       |                   |                          |                     |                          |                           |                               |
| Notice and Annual Street Street Stree | Сведения об испо      | лнении и расторжи | ьнии договора            |                     |                          |                           |                               |
| Hepcholes                                                                                                    | for constraint 1      | Change            | Provenance 1             | date or             | addresse, breacherson (  | Occurrence one            | elected. T                    |
| Довржаны зу вналот — —<br>сытам                                                                                                    | Затопой но нейзени    |                   |                          |                     |                          |                           |                               |
| Curtainnes                                                                                                    | Despace also          |                   | Sergerit Matter of       |                     | Course party party array |                           | and a second statement of     |

- 4. В диалоговом окне «Сведения о порядке завершения исполнения договора» («Сведения о порядке завершения исполнения этапа») выберите необходимое действие:
- «Я хочу завершить исполнение ДОГОВОРА (дальнейшее исполнение договора будет невозможно)»;
- «Я хочу завершить исполнение ЭТАПА» (если в договоре нет этапов, данной фразы не будет);

| Bargement entermanent gerennye et DNG gerenet terrenetiset ernet antergenetiset<br>antergenesis en effektiveter er gerennye enteren gerenetiset ernetiset<br>antergenetiset en effektiveter ernet gerennet for en effektivet gelevergenetiset ernet<br>antergenetiset ernet gerenetiset. Bester gelevergenetiset ernet geleverge<br>antergenetiset ernet ernet gerennet gerennet for entergenetiset ernet<br>antergenetiset ernet ernet gerennet geleverge ernet ernet<br>antergenetiset ernet ernet gerennet geleverge ernet ernet<br>antergenetiset ernet ernet geleverge ernet ernet ernet<br>antergenetiset ernet ernet ernet geleverge ernet ernet ernet<br>antergenetiset ernet ernet ernet ernet ernet ernet ernet<br>ernet ernet ernet ernet ernet ernet ernet ernet ernet ernet ernet<br>ernet ernet ernet ernet ernet ernet ernet ernet ernet ernet ernet ernet<br>ernet ernet ernet ernet ernet ernet ernet ernet ernet ernet ernet ernet ernet<br>ernet ernet ernet ernet ernet ernet ernet ernet ernet ernet ernet ernet ernet ernet<br>ernet ernet ernet ernet ernet ernet ernet ernet ernet ernet ernet ernet ernet ernet ernet<br>ernet ernet er | Сведения о порядке завершен<br>договора                                                                                                    | ин исполнения                                                                                                  |
|----------------------------------------------------------------------------------------------------|----------------------------------------------------------------------------------------------------|----------------------------------------------------------------------------------------------------|
| Edgework i langegework ochtowersen gereinigt fonne galanse parenalische ochtowersen gereinige<br>terregework ochtowerse gereinige is terreichen Gegen eine Ausse eine<br>statereicht, antereseen antegen is fangegewert. Gegen eine sonne<br>proper gereinige Biggel Science och angesche Zummannen einerseinig Horpe fang<br>gemeinigen terregewerk is einersteinige Gegenese Antegenese.<br><b>Editore informationer</b> (gel ingewerk i mitgeligenese Antegenese).                                                                                                    | hangement intermentations of COL protects to<br>array second data dimension to graduate whereas<br>studiet grade graphical array sources are interpre-        | nanolisi en el anter sont<br>Ingeneration e nagionion                                                          |
| Placed degrampingeness is support and integrated a parameteristic operational degramping<br>computingenessing Eight integration on "Distribution", data datability integrated active flares<br>parameteristic integration and the complement of complement activities<br><b>Ex. Support integrates pair tests</b><br>(1) For any manufactor is estimated and (2010/2016) (granussition) estimated at the graph<br>digital vertical statements of (2010/2016) (granussition) estimated at the graph<br>digital vertical statement (2010/2016) (granussition) (2010/2016) (granussition) (granussition) (granussition) (granussition) (granussition) (granussition) (granussition) (granussition) (granussition) (granussition) (granussition) (granussition) (granussition) (granussition) (granussition) (granussition)                           | Сведение в завершение особличение досствой такие<br>полотрационт астологии досствуда. В такие случая,<br>областныхи, акторого осторые не завершение бу        | distanti i dovrađnich i strate<br>noti presek trdiškati                                                        |
| No. Najarti sanihi ganan pali tani<br>() If may megaarti, accommuni (000004) (panualiun) accommuni (acciming<br>Nationalium)<br>() Katop medaarti, accommuni (1000)                                                                                                    | Phone dependences a sugar and dependent to the<br>energy developing Spirit research of "Deletions", (2014<br>particularies trainer ages (magness ) and pharma | and a second second second second second second second second second second second second second second second |
| C Kateg mediatri economies 31858.                                                                                                    | Budigers incluiques a political<br>() If any many sets account (2010)/044 (parts)<br>Applet execution)                                                        | dani interana prinipa                                                                                          |
| Induce configurate allows a comparison                                                                                                    | C Karaj metaleti ecmenine 31834                                                                                                    |                                                                                                    |
|                                                                                                    | Ballport medicine on all the strangeneous                                                                                                    |                                                                                                    |

- 5. Нажмите на кнопку «Подтвердить»;
- 6. Откроется карточка «Сведения о завершении исполнения договора» («Сведения о завершении исполнения этапа»). Заполните обязательные поля;
- 7. Нажмите на кнопку «Сохранить»;

8. Нажмите на кнопку «Подписать», далее во всплывающем окне подтвердите действие (кнопка «Подтвердить»). Автоматически сформируется отчет об исполнении контракта;

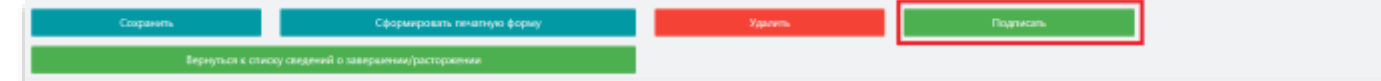

9. Откроется карточка сформированного документа «Сведения о завершении исполнения контракта» с возможностью его подписания.

10. Нажмите на кнопку «Подписать документ», далее «Подписать и отправить документ».

Сведения о завершении исполнения договора успешно подписаны.

## <u>7.2 Формирование печатной формы отчета о завершении или</u> расторжении договора

### Для формирования печатной формы отчета о завершении или расторжении договора:

- 1. Перейдите в карточку сведений о завершении исполнения договора по позиции.
- 2. Нажмите на нужный файл, и система откроет его (в формате pdf или html), где вы сможете его сохранить или распечатать.

| Tpetoessee of proats seycrolles                 | Стерона, науудившая условия контракта (                                                    | Parawap, ppb. (anas) | Размир, ру            | 6. (фант) "Дата оклаты                    | 0643             | mulectes album       | н Доку            | менты исполнини  |
|-------------------------------------------------|--------------------------------------------------------------------------------------------|----------------------|-----------------------|-------------------------------------------|------------------|----------------------|-------------------|------------------|
| ail we watgevo                                  |                                                                                            |                      |                       |                                           |                  |                      |                   |                  |
| Messenne 1                                      | - Taba                                                                                     |                      | Arra gafaescore ?     | Asteners 1                                | Лен<br>документа | Стеркна<br>контракта | Карточка и<br>300 | Мое              |
| дения об исполнении контракта                   | Печаткая форма сведений об астолнения дография в                                           | n 30.01.2019.pdf     | 30.07.2019            | Fowarrow N. B.                            |                  | <b>Jacation</b>      | mipeñor           | Подлисан<br>жами |
| ст подлисания сведений об<br>полнении контракта | Nevativas popula "Rivot nograidavais congeneil all'acros<br>asseptanta, or 30.07.3010.4000 | Angyopal             | 00.07.2019            | Оператор портала<br>(автоматически)       |                  | 3akamors             |                   |                  |
|                                                 |                                                                                            | Записьй во           | erii 2                |                                           |                  |                      |                   |                  |
| 640                                             | Of Allegement                                                                              |                      | constant a contage of | electrical of past protocol of the second |                  |                      |                   |                  |

### Редактирование и удаление сформированных сведений о завершении/расторжении договора

До подписания в сервисе ЭДО в карточке сведений о расторжении или завершении исполнения договора отображается кнопка «Внести изменения». При нажатии кнопки «Внести изменения» сведения о расторжении/завершении исполнения договора перейдут из статуса «Подписание» в статус «Формирование» и будет доступна возможность редактирования и удаления созданных сведений.